# Windows PC における ローカルユーザーアカウント利用の確認 および作成方法

令和4年6月版 情報連携推進本部作成

| 1. 本-  | マニュアルの概要                                  |
|--------|-------------------------------------------|
| 2. Wir | nndows ローカルユーザーの確認および設定フロー4               |
| 3. Wir | nndows でローカルユーザーの有無を調べる5                  |
| (1)    | Windows10 で設定画面(アカウント)を確認する5              |
| (2)    | Windows11 で設定画面(アカウント)を確認する               |
| (3)    | Windows8.1 で設定画面(アカウント)を確認する              |
| 4. Wir | nndows11 でのローカルユーザー切り替え(Windows10 でも同様)10 |
| (1)    | PC を起動して設定画面 (アカウント)を表示する10               |
| (2)    | ローカルアカウントを作成する12                          |
| (4)    | PC を再起動し、作成したユーザーで起動する14                  |
| 5. Wir | nndows10 でローカルユーザーを作成する16                 |
| (1)    | Windows10 のアカウントを開いて新しいユーザーを作成する16        |
| (2)    | 作成したローカルアカウントを管理者に設定する17                  |
| (3)    | PC を再起動し、起動時に選択できるユーザーを確認する18             |
| (4)    | 作成したユーザーの初回起動時設定をする19                     |
| (5)    | データ移行および不要なユーザーの削除 ※必須作業ではないが推奨20         |
| 6. Wir | nndows11 でのローカルユーザー作成21                   |
| (1)    | PC を起動して設定画面(アカウント)を表示する                  |
| (3)    | 新しいローカルアカウントを作成する23                       |
| (3)    | 作成したローカルアカウントを管理者に設定する24                  |
| (4)    | PC を再起動し、起動時に選択できるユーザーを確認する25             |

| (5) | 作成したユーザーの初回起動時設定をする | 5               |
|-----|---------------------|-----------------|
|     |                     |                 |
| (6) | データ移行および不要なユーザーの削除  | ※必須作業ではないが推奨 26 |

## 1. 本マニュアルの概要

最近のWindows PC (Windows10 やWindows11) においては、初期設定時にMicrosoft ア カウントを作成して作業を行うよう促されます。そのままでも一般的な利用においては 問題ありませんが、Microsoft アカウント(注1)しか設定していないユーザー状態での学 内利用においては、重大な問題を生じる可能性があります。

その1つは OpenLAN(教職員の場合の GUnetWifi も同じ、以降 OpenLAN で記載する)を 利用する場合です。OpenLAN の仕組みとして、起動した状態の PC で OpenLAN に接続し、 さらに大学アカウントでログインすることではじめてインターネットへの通信経路が確 保されます。上記設定の PC では、PC 起動時の Windows ユーザー認証に Microsoft 社への 接続を求められる場合がありますが、OpenLAN を利用するためには PC を起動する必要が あるため入れ子状態になってしまい、実質学内で PC が起動できなくなる可能性がありま す。

もう1つは、設定した Microsoft アカウントが岐阜大学メールアドレスである場合で す。この場合、今後予定されている機構アカウント利用への統合に伴う岐阜大学アカウ ントの廃止と同時に、永久に PC の起動ができなくなるという問題があります。こうなる と PC を初期化(再インストール)するしか解決できなくなります。

本学としては、このようなことに陥らないように、事前に Microsoft アカウントの Windows ユーサーだけでなくローカルユーザー(注 2)で PC が起動できるようにしておく ことを強く推奨しています。本マニュアルでは、Windows でローカルアカウントを作成す る方法についてご説明します。なお、本マニュアルによる作業を行うにあたり、インタ ーネット接続して PC を起動しておく必要があります。

- ※注1 Windows パソコンにログオンするため PC に登録するユーザーの一形態。 Microsoft 社に登録する、一般的にメールアドレス形式のアカウント
  - 注2 Windows パソコンにログオンするため PC に登録するユーザーの一形態。 Microsoft 社に登録しないため、名称や形式は自由
- ◆ 対象者 本学にて Windows PC を利用したい方のうち、PC の初期設定を Microsoft アカウントで設 定してからローカルユーザーを登録していない者
- ◆ 利用登録できる端末 公費又は私費で購入した Windows PC
- ・ 相談窓口
   情報館1階
   メール:imc-help@gifu-u.ac.jp
   内 線:2041

### 2. Winndows ローカルユーザーの確認および設定フロー

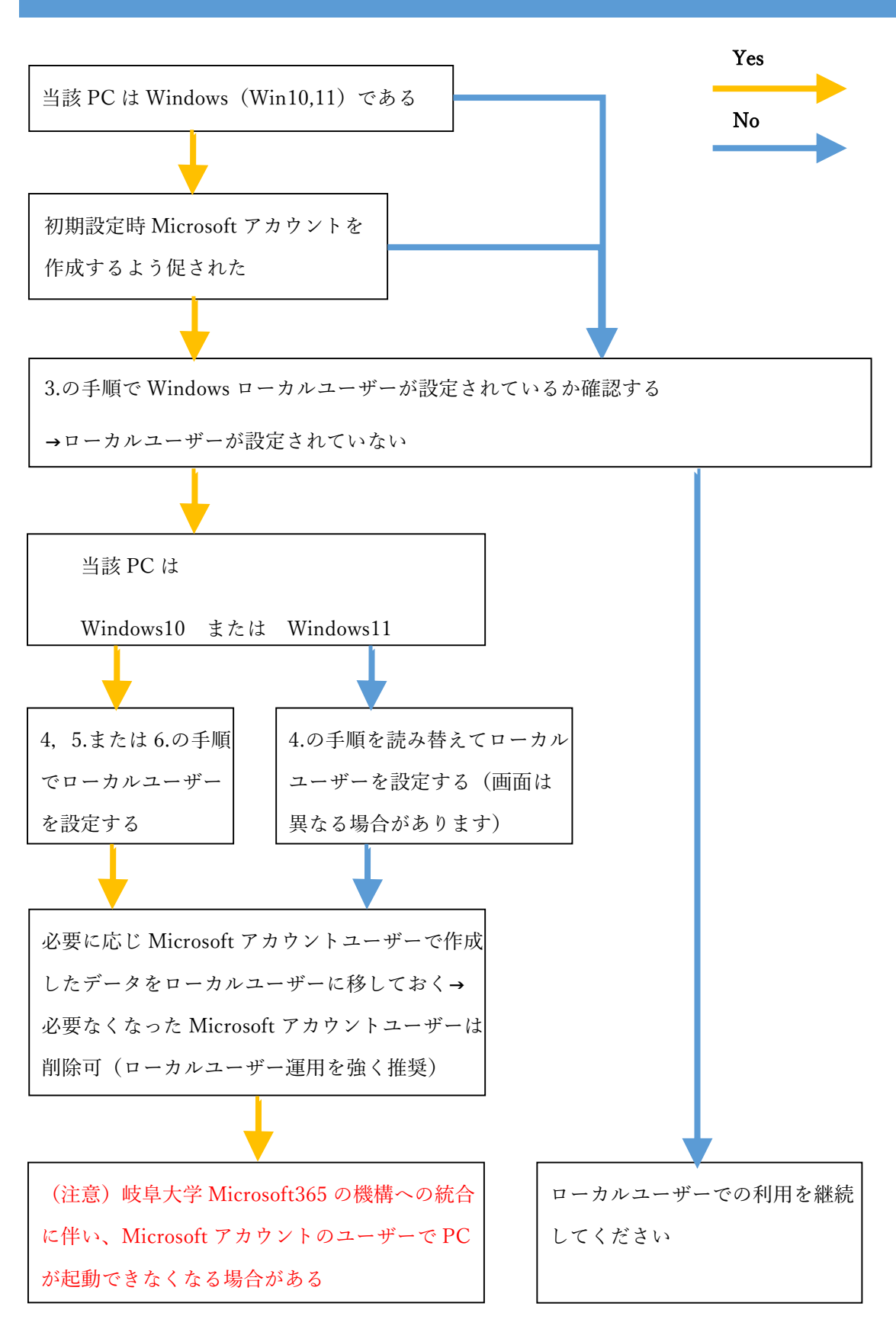

## 3. Winndows でローカルユーザーの有無を調べる

(1) Windows10 で設定画面(アカウント)を確認する

① Windows スタート→設定とクリックして、Windows の設定画面を表示します。

|   | м  |                                |                 | 設定 |        |                                  |    |                                    | - | × |
|---|----|--------------------------------|-----------------|----|--------|----------------------------------|----|------------------------------------|---|---|
|   | е  | Microsoft Edge                 | •               |    |        | Windows                          | の設 | 定                                  |   |   |
|   |    | Microsoft Solitaire Collection | Outlook         |    |        |                                  |    |                                    |   |   |
|   | ŵ  | Microsoft Store                |                 |    |        | 設定の検索                            |    | م                                  |   |   |
|   |    | Mixed Reality ポータル             | - Centra (1997) |    |        |                                  |    |                                    |   |   |
|   |    |                                | OneDrive        |    | 旦      | <b>システム</b><br>ディスプレイ、サウンド、通知、電源 |    | <b>デバイス</b><br>Bluetooth、プリンター、マウス |   |   |
|   | 1  | Office                         |                 |    |        |                                  |    |                                    |   |   |
| 8 | 1  | OneDrive                       |                 |    | П      | 電話                               | A  | ネットワークとインターネット                     |   |   |
| D | N  | OneNote                        |                 |    | L      | Android, iPhone のリンク             |    | Wi-Fi、 檀内モード、 VPN                  |   |   |
| L |    |                                |                 |    |        |                                  |    |                                    |   |   |
|   | ** | People                         |                 |    | 4      | 個人用設定<br>背景、ロック画面、色              | Ξ  | <b>アプリ</b><br>アンインストール、既定値、オブション   |   |   |
| ത |    |                                |                 |    |        |                                  |    | の799. NE                           |   |   |
| æ | 1  | Skype                          |                 |    | Q      | アカウント                            | e, | 時刻と言語                              |   |   |
| 0 | -  | Stichy Notes                   | -               |    | $\cap$ | アカウント、メール、同期、職場、家<br>族           | AŦ | 會声認識、地域、日付                         |   |   |
|   | 2  | 検索するには、ここに入力します                | 0               |    |        |                                  |    |                                    |   |   |

 Windowsの設定画面で「アカウント」を開き、現在のユーザーが「ローカルアカウント」 かつ「管理者」であれば、ローカルユーザーは設定されています。

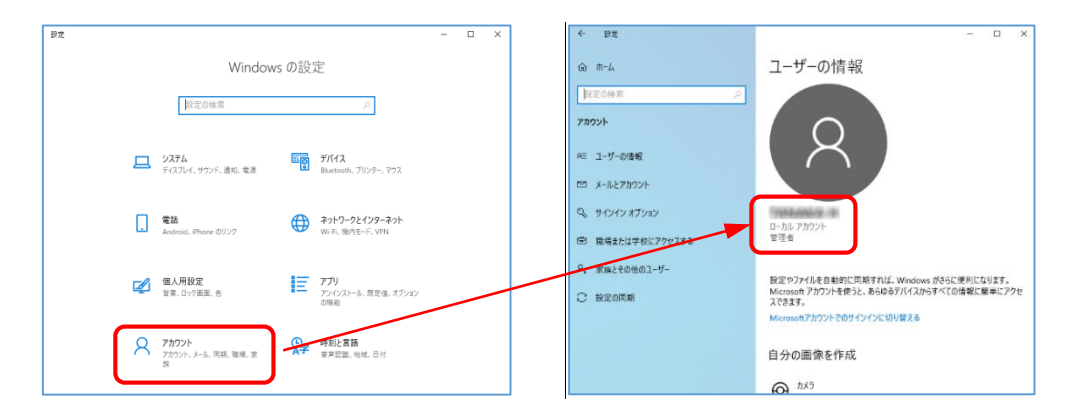

③ ②が Microsoft アカウントであった場合「家族とその他のユーザー」を開き、他のユーザーにローカルユーザーかつ管理者となっているユーザーがあれば、ローカルユーザーは存在しています。(下図は他のユーザーがない状態)

| ← B <sup>±</sup> | ×                                                                                      |
|------------------|----------------------------------------------------------------------------------------|
| ش <i>۴</i> -۵    | 家族とその他のユーザー                                                                            |
| 設定の検索の           | 家族                                                                                     |
| דעמלי            | 家族をここに表示したり、新しいメンバーを家族に追加するには、Microsoft アカ<br>ウントでサインインしてください。家族のメンバーには、専用のサインインとデスクトゥ |
| RE ユーザーの情報       | フル側り回くられます。通りな Web リイト、時間両限、アフリ、リームを設定し<br>て、お子様の安全を確保できます。                            |
|                  | Microsoft アカウントでサインイン                                                                  |
| ビ メールとアカウント      |                                                                                        |
| Q。サインインオプション     | 他のユーザー                                                                                 |
| 市 戦場または学校にアクセスする | 家族以外のユーザーが、各自のアカウントを使ってサインインすることを許可します。このようなユーザーは家族には追加されません。                          |
| P。 家族とその他のユーザー   | + その他のユーザーをこの PC に追加                                                                   |
| 2 設定の同期          | _                                                                                      |
|                  | オイスクモートを設定する                                                                           |
|                  | ■V当てられたアクセス<br>このデバイスをキオスク(デジタル広告、対話型ディスプルイ、公共のプ<br>ラフザーなど)として設定します。                   |

(2) Windows11 で設定画面 (アカウント)を確認する

① Windows スタート→設定とクリックして、Windows の設定画面を表示します。

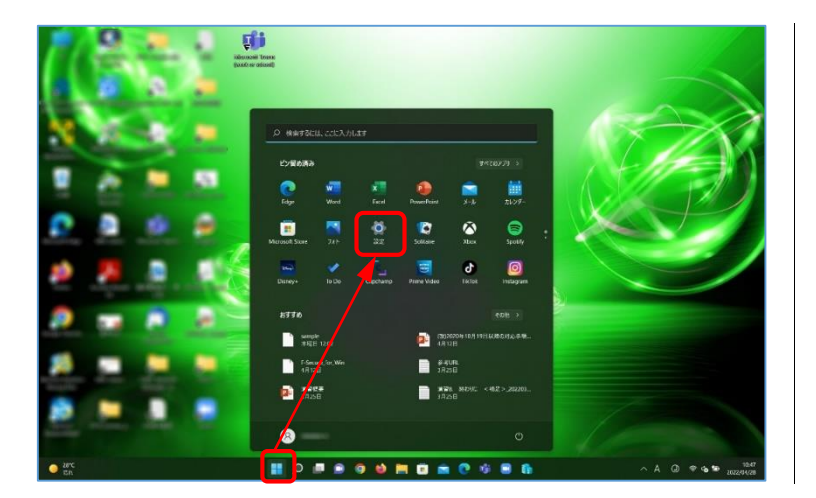

| 2024         727/4<br>1513-000.6 5.7 K2D ( 127/6)         >           2 Metadol: 2770.0<br>5795-09 ( 20-4)<br>6 Metadol: 2700         1         727/4<br>1000.000.000         >           7 707/4<br>1000.000         1         727/4<br>1000.000         >         >           7 707/4<br>1000.000         1         1         1         >           7 707/4<br>1000.000         1         1         1         >           7 707/4<br>1000.000         1         1         1         1         >           7 707/4<br>1000.000         1         1         1         1         >         >           7 707/4<br>1000.000         1         1         1         1         1         1         >           7 707/4<br>1000.000         1         1         1         1         1         1         1         1         1         1         1         1         1         1         1         1         1         1         1         1         1         1         1         1         1         1         1         1         1         1         1         1         1         1         1         1         1         1         1         1         1         1         1                                                                                                    | 10 /// 00000000000000000000000000000000                                                                                                    | D-NE-MAXE<br>SOUTHER                              | DESKTOP<br>RINGER<br>ALLER<br>ALLER<br>Monosh 365 OneOhire @ W<br>ALLER<br>ALLER | indows Update<br>det so title 2 Millio |  |
|----------------------------------------------------------------------------------------------------|----------------------------------------------------------------------------------------------------|---------------------------------------------------|----------------------------------------------------------------------------------|----------------------------------------|--|
| * 19/2-76/2-79/2         * 19/2           * 0.882         * 19/2           * 0.782         * 19/2           * 75/2/5         * 19/2           * 75/2/5         * 19/2           * 75/2/5         * 19/2           * 75/2/5         * 19/2           * 75/2/5         * 10/2           * 75/2/5         * 10/2           * 75/2/5         * 10/2           * 75/2/5         * 10/2           * 75/2/5         * 10/2           * 75/2/5         * 10/2           * 75/2/5         * 10/2           * 75/2/5         * 10/2           * 75/2/5         * 10/2           * 75/2/5         * 10/2           * 75/2/5         * 10/2           * 75/2/5         * 10/2           * 75/2/5         * 10/2           * 75/2/5         * 10/2           * 75/2/5         * 10/2           * 75/2/5         * 10/2           * 75/2/5         * 10/2           * 75/2/5         * 10/2           * 75/2/5         * 10/2           * 75/2/5         * 10/2           * 75/2/5         * 10/2           * 75/2/5         * 10/2           * 75/2/5                                                                                                    | * #xi+2xi contained         * 70%         * 70%         * 70%         * 70%         * 70%         * 70%         * 70%         * 70%         * 70%         * 70%         * 70%         * 70%         * 70%         * 70%         * 70%         * 70%         * 70%         * 70%         * 70%         * 70%         * 70%         * 70%         * 70%         * 70%         * 70%         * 70%         * 70%         * 70%         * 70%         * 70%         * 70%         * 70%         * 70%         * 70%         * 70%         * 70%         * 70%         * 70%         * 70%         * 70%         * 70%         * 70%         * 70%         * 70%         * 70%         * 70%         * 70%         * 70%         * 70%         * 70%         * 70%         * 70%         * 70%         * 70%         * 70%         * 70%         * 70%         * 70%         * 70%         * 70%         * 70%         * 70%         * 70%         * 70%         * 70%         * 70%         * 70%         * 70%         * 70%         * 70%         * 70%         * 70%         * 70%         * 70%         * 70%         * 70%         * 70%         * 70%         * 70%         * 70%         * 70%         * 70%         * 70%         * 70%         * 70%         * 70%         * 70% <td><ul> <li>システム</li> <li>Bluetooth とデバイス</li> </ul></td> <td>27.7.84.884 5.7.03.1.1.707/6</td> <td></td> <td></td>                                                                                                    | <ul> <li>システム</li> <li>Bluetooth とデバイス</li> </ul> | 27.7.84.884 5.7.03.1.1.707/6                                                     |                                        |  |
| x /b         x /b         x /b <th< td=""><td>x / y         x / y         <t< td=""><td><ul> <li>ネットワークとインターネット</li> <li>個人用設定</li> </ul></td><td><b>100 1700年</b><br/>- 第日のに、血の、入り、1205-1915(X)</td><td>3</td><td></td></t<></td></th<> | x / y         x / y         x / y <t< td=""><td><ul> <li>ネットワークとインターネット</li> <li>個人用設定</li> </ul></td><td><b>100 1700年</b><br/>- 第日のに、血の、入り、1205-1915(X)</td><td>3</td><td></td></t<>                                                                                                    | <ul> <li>ネットワークとインターネット</li> <li>個人用設定</li> </ul> | <b>100 1700年</b><br>- 第日のに、血の、入り、1205-1915(X)                                    | 3                                      |  |
| PRE_E#         Image: Base of the set of the set of the                                                                                                    | PRE/EP         Image: Set of the set of the s          | 1 7.JU<br>72025                                   | Q ## 7711:2374.1075-4                                                            |                                        |  |
| 7750094<br>37.070-£84.074         2820/379-<br>15.070-£84.074         2820/379-<br>200/2017         2820/379-<br>200/2017         <                                                                                                    | TOPEODPF         Control         TOPEODPF         Control         TOPEODPF         Control         TOPEODPF         Control         TOPEODPF         Control         Control                                                                                                    | <ul> <li>         ・         ・         ・</li></ul> | D ===                                                                            |                                        |  |
| Window lighter         ERM<br>(minute, minute, mi                                                                                                    | Windows Updace         ERRA<br>(2017/2018/01/2018/01/2019/2017/2019/2019/2019/2019/2019/2019/2019/2019                                                                                                    | 79498994<br>79489-2841994                         | ① 電源2/09%-<br>がってがありの見たがすり 200%                                                  | >                                      |  |
| 26         EXERCIC         >           27         Top 923         >           27         Top 923         >                                                                                                    | Image: North and Control of the North and Control of the North And Control of the North And Contro | Windows Update                                    |                                                                                  | >                                      |  |
|                                                                                                    | 0         71/4720         >           0         74/07.200         >           0         74/07.200         >                                                                                                    |                                                   |                                                                                  | >                                      |  |
|                                                                                                    | ○ メビンス電磁<br>単次化の広告、サブス2015年3、75291+4                                                                                                    |                                                   | 74,4920<br>9079323792,720993,9209000000                                          | >                                      |  |

② Windowsの設定画面で「アカウント」を開き、現在のユーザーが「ローカルアカウント」
 かつ「管理者」であれば、ローカルユーザーは設定されています。

| 9276                                     | ● A □-569 72000+<br>日本市                                                 | 99-€         OneDrive |  |
|------------------------------------------|-------------------------------------------------------------------------|-----------------------|--|
| Bustooth とデバイス     オットワークとインターネット        | Microsoft 77/30/5-<br>572/3/70/00 @tool                                 | >                     |  |
| <ul> <li>(個人用設定</li> <li>(ア))</li> </ul> | 8日 7-ザーの京都<br>                                                          | \$                    |  |
| 78028                                    | メートとアカウント<br>↓ - 5、 ポレンデー、単純素で使用するアオウント                                 | 3                     |  |
| 7-6                                      | ク サインインスプジュン<br>Windows Heles、セランジットキー、パスワード、品牌ジック                      | 3                     |  |
| K 7クセンビリティ<br>ヨ プライバン-とキキ・リティ            | 東京とその世的ユーダー<br>デバはアフラビス、展場会と日本5607-ダー、キギスクは生活が高くたたアフビス                  | >                     |  |
| Windows Update                           | Windows (1/2 <b>77:27</b> 77(6, 779, 33£4/(9/2*⊂7),7,70(+230(9±))       | >                     |  |
|                                          | <ul> <li>■ 職場試入は学校にアクセスする<br/>メーム、アブス・キャン・ラムマの定義アンス         </li> </ul> | •                     |  |
|                                          | 5-5, 775, 8919-947088870-3                                              |                       |  |

③ ②が Microsoft アカウントであった場合「家族とその他のユーザー」を開き、他のユーザーにローカルユーザーかつ管理者となっているユーザーがあれば、ローカルユーザーは存在しています。(下図は他のユーザーが設定済みの状態)

| 9 Marcold 25/761         Imm         February 2004           9 Marcold 25/762         February 2004         February 2004           9 Marcold 25/762         February 2004         February 2004                                                                                                    | 20%\$                             | Q U-NH 72024                                                   | 😴 97-F 💊 OneDrive                       |  |
|----------------------------------------------------------------------------------------------------|-----------------------------------|----------------------------------------------------------------|-----------------------------------------|--|
| j Musash 1970         Image: Musash 1970         >           j Musash 1970         Image: Musash 1970         >           g ANR2         Image: Musash 1970         >           j /j         Image: Musash 1970         >           j /j         Image: Musash 1970         >                                                                                                    | 5276                              | 「言葉音                                                           | · + + + > + + + > + + > + > + > + > + > |  |
| EARR2     A2 1/2014     A2 1/2014     A427200     A427200     A427200     A427200     A427200     A427200     A427200     A427200     A427200     A4274     A4274     A424     A444     A4444     A444     A444 | Bluetooth とデバイス<br>ネットワークとインターネット | Microsoft アカウント<br>サブスマッジンへ、戦争の正                               | >                                       |  |
| 727274         2*         **427570*         >           7-4.         7*         **         **         >           7250077         7*         **         **         >           7250076*         **         **         **         >           7250076*         **         **         **         >           7250076*         **         **         **         >           7250076*         **         **         **         **         >           7250076*         **         **         **         **         **         **         **         **         **         **         **         **         **         **         **         **         **         **         **         **         **         **         **         **         **         **         **         **         **         **         **         **         **         **         **         **         **         **         **         **         **         **         **         **         **         **         **         **         **         **         **         **         **         **         **         **         **                                                                                                    | 個人用設定<br>アプリ                      | 8日 7-ヴーの学校<br>メール・カレンダー、連邦にて出来する7カワント                          | >                                       |  |
| 7-b.         7027/37/2         7027/37/2         7027/37/2         7027/37/2         7027/37/2         7027/2         7027/2         7027/2         7027/2         7027/2         7027/2         7027/2         7027/2         7027/2         7027/2         7027/2         7027/2         7027/2         7027/2         7027/2         7027/2         7027/2         7027/2         7027/2         7027/2         7027/2         7027/2         7027/2         7027/2         7027/2         7027/2         7027/2         7027/2         7027/2         7027/2         7027/2         7027/2         7027/2         7027/2         7027/2         702/2         702/2         702/2         702/2         702/2         702/2         702/2         702/2         702/2         702/2         702/2         702/2         702/2         702/2         702/2         702/2         702/2         702/2         702/2         702/2         702/2         702/2         702/2         702/2         702/2         702/2         702/2         702/2         702/2         702/2         702/2         702/2         702/2         702/2         702/2         702/2         702/2         702/2         702/2         702/2         702/2         702/2         702/2         702/2         702/2                                                                                                    | 78021                             |                                                                | >                                       |  |
| 7292/09/r<br>75/070-2491/074         ● \$\$\$\$\$2.50%03-3f-<br>71/03.7922, #4249803-4f-, ¥5/45.81%16.827923         >           Weissen lighter         ● \$\$\$\$\$75.775.0420976745, \$\$\$\$\$\$\$\$\$\$\$\$\$\$\$\$\$\$\$\$\$\$\$\$\$\$\$\$\$\$\$\$\$\$\$\$                                                                                                    | 7-6                               | 2124(2):822922<br>Windows Hole, CE, SYL 8-, 7022-6, am0x9      | 3                                       |  |
| Windows Hybride         Windows (19777)         >           * 7716, 777, 8250 (1977)         >           * MERIZARPOICT/POLY NO.2014/86         >           * MERIZARPOICT/POLY NO.2014/86         >                                                                                                    | アクセンビリティ<br>プライバンーとやキィリティ         |                                                                | >                                       |  |
| © ■##10#90272028<br>> x3-727-9047 \$5008877.x                                                                                                    | Windows Update                    | Windows (7)7777<br>774(8, 779), 30224(4978-71), 71(4,28)(98)). | >                                       |  |
|                                                                                                    |                                   | ■ 発気は対学校エアクセスする<br>メール、アプス、キットワークな700元度フレース                    | •                                       |  |
|                                                                                                    |                                   |                                                                |                                         |  |

| 0-NF2M32F                                             | 家族<br>ファミリー メンバーがくの PC にサインインをきるようにします。作成者は、安全級まで<br>戦             | メンバーがらいとなるにオンラインを世界できるように発生できます。 <b>ファミリー セーフティに向する詳</b> み | R.R. |
|-------------------------------------------------------|--------------------------------------------------------------------|------------------------------------------------------------|------|
| <ul> <li>ジステム</li> <li>Bluetooth とデバイス</li> </ul>     | ローカルプカウント<br>Microsoft バウント CP CP CP CP CP CP CP CP CP CP CP CP CP | Microsoft アカワントでサインイン                                      |      |
| <ul> <li>*&gt;&gt;&gt;-9&gt;1/29-*&gt;&gt;</li> </ul> | tto1-7-                                                            |                                                            |      |
| (個人用設定<br>(個人用設定)                                     | £0%0.1-1 <sup>-</sup> F)BM#5                                       | アカウントの回加                                                   |      |
| 7502F                                                 | 月 - <sup>技大太臣</sup><br>0 - 51755271                                | 2                                                          |      |
|                                                       | フカリントのオプション                                                        | アカウントの情報の表記                                                |      |
| 1 79898974<br>3 75489-2881074                         | 77772-9                                                            | A(3)s                                                      |      |
| Windows Update                                        | F127 E-FERESS                                                      |                                                            |      |
|                                                       | P                                                                  | 编的#3                                                       |      |
|                                                       | สิ# ₩eb ก^///7                                                     | ,                                                          |      |
|                                                       | ローカル コーザー アカウントの作家                                                 | コーザーの切り替え                                                  |      |

(3) Windows8.1 で設定画面(アカウント)を確認する

Windows からコントロールパネル画面を表示します。(以下2通り示します)
 Windows8.1は2023年1月10日に延長サポートも終了します。Windows8.1をご利用の方は、Windows10への移行をご検討ください。

(アプリー覧からコントロールパネルを開く)

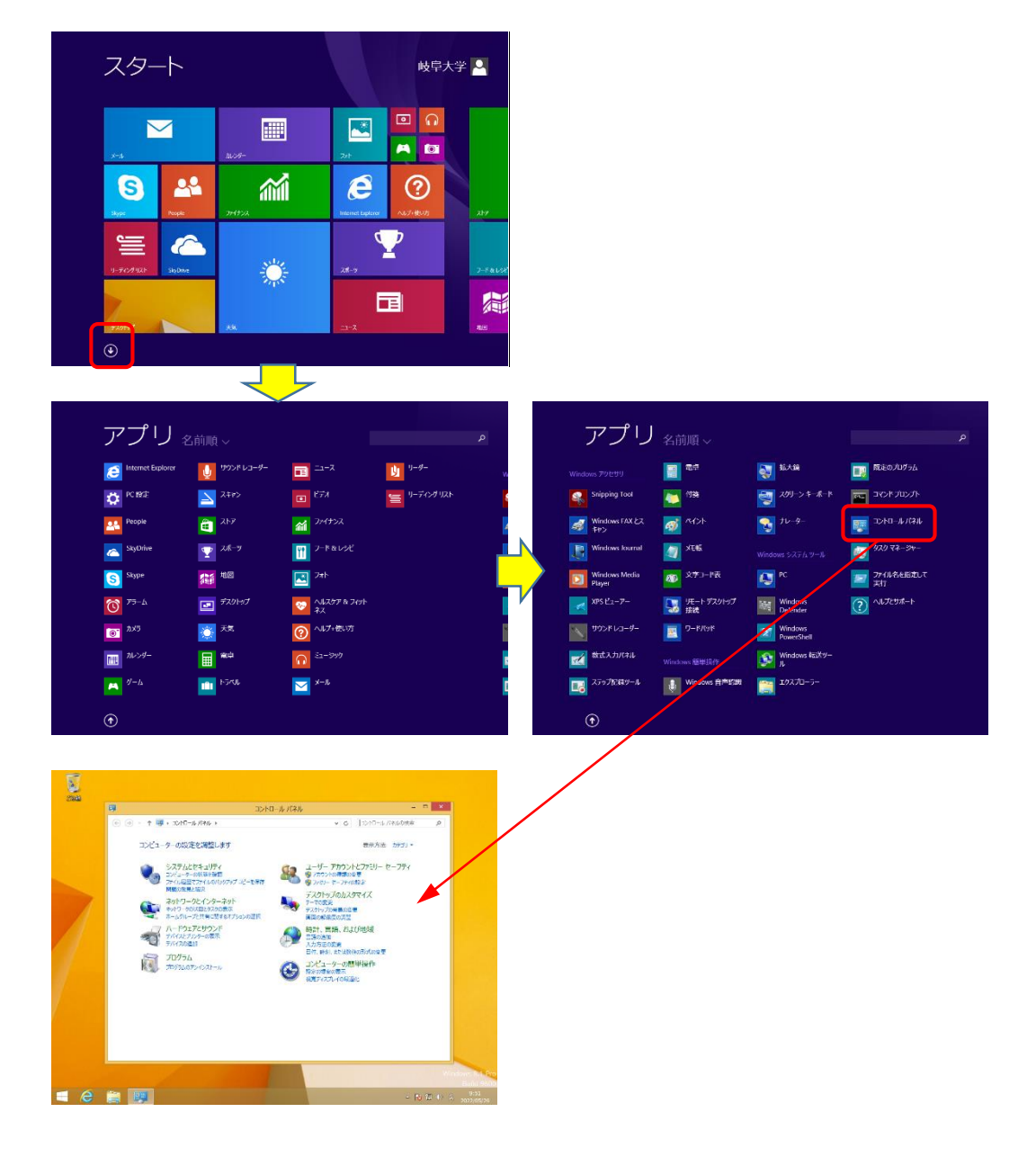

(デスクトップ画面からコントロールパネルを開く)

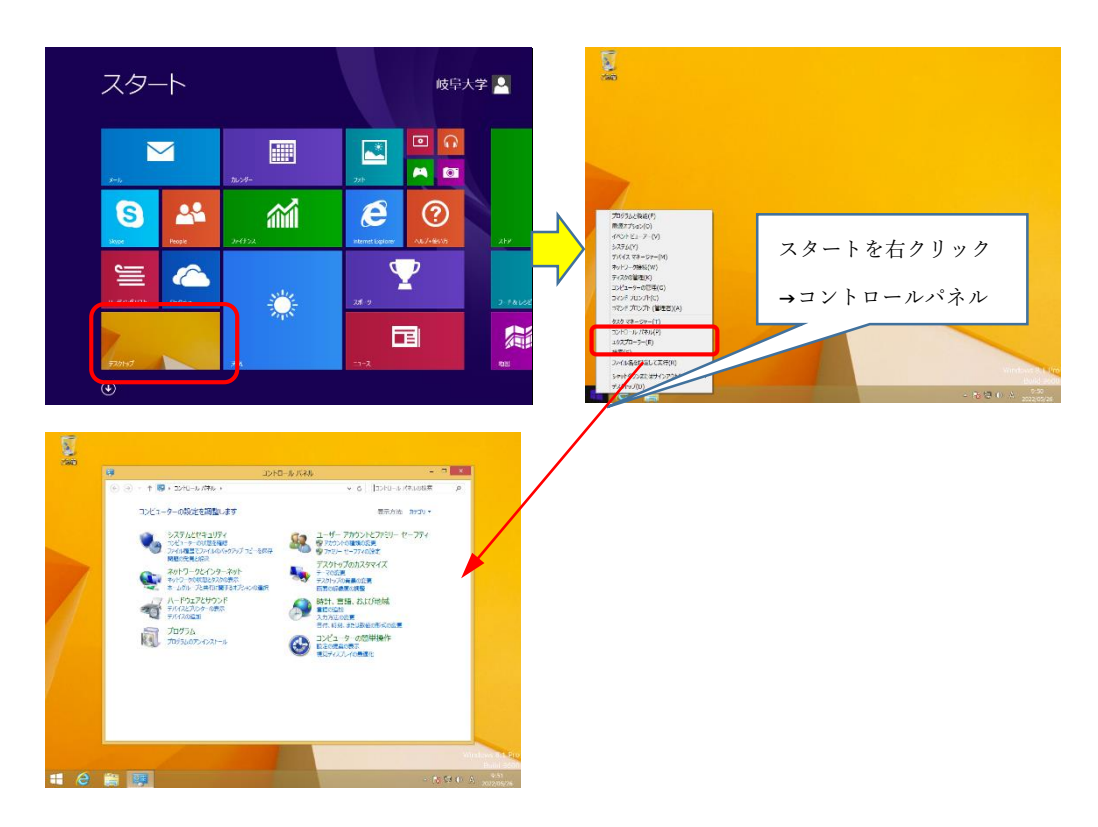

② コントロールパネルで「ユーザーアカウントとファミリーセーフティ」→「ユーザーアカウント」と開き、現在のユーザーが「ローカルアカウント」かつ「Administrator」であれば、ローカルユーザーは設定されています。(別のアカウントの管理画面で現在のアカウントと Guest のみでも同じ)

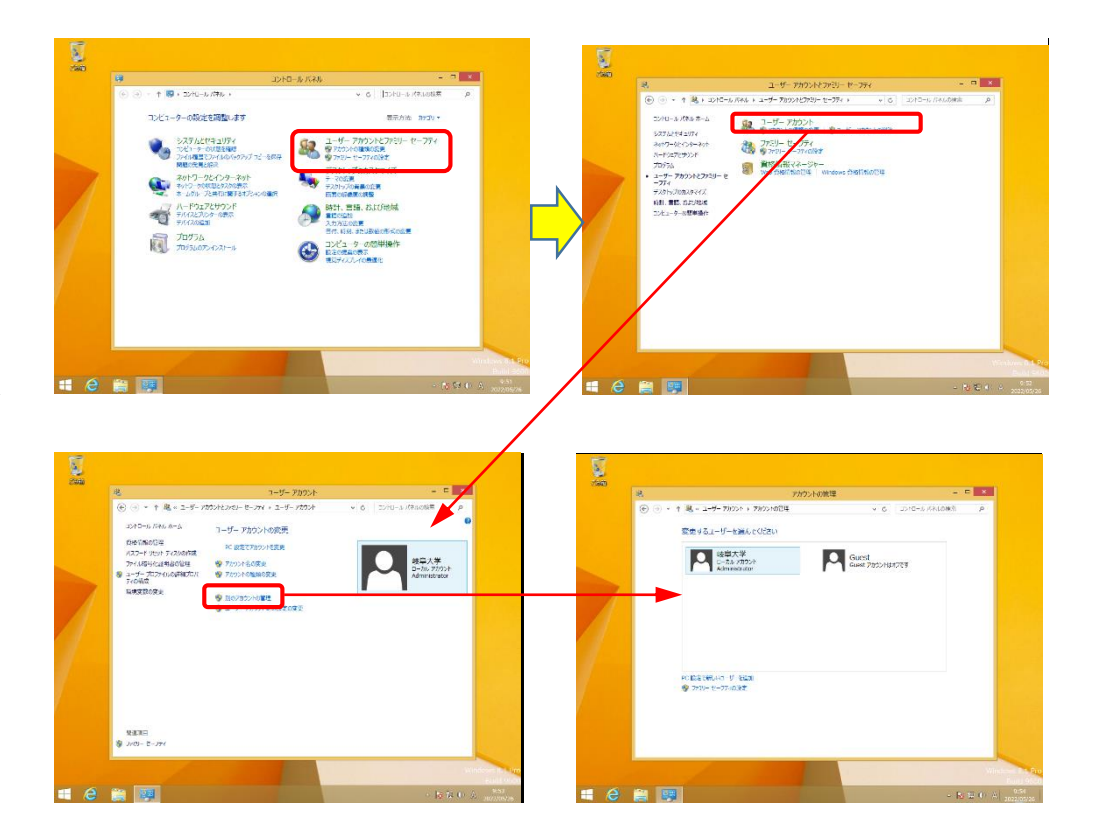

## 4. Winndows11 でのローカルユーザー切り替え (Windows10 でも同様)

(1) PCを起動して設定画面(アカウント)を表示する

① Windows スタート→設定とクリックして、Windows の設定画面を表示します。

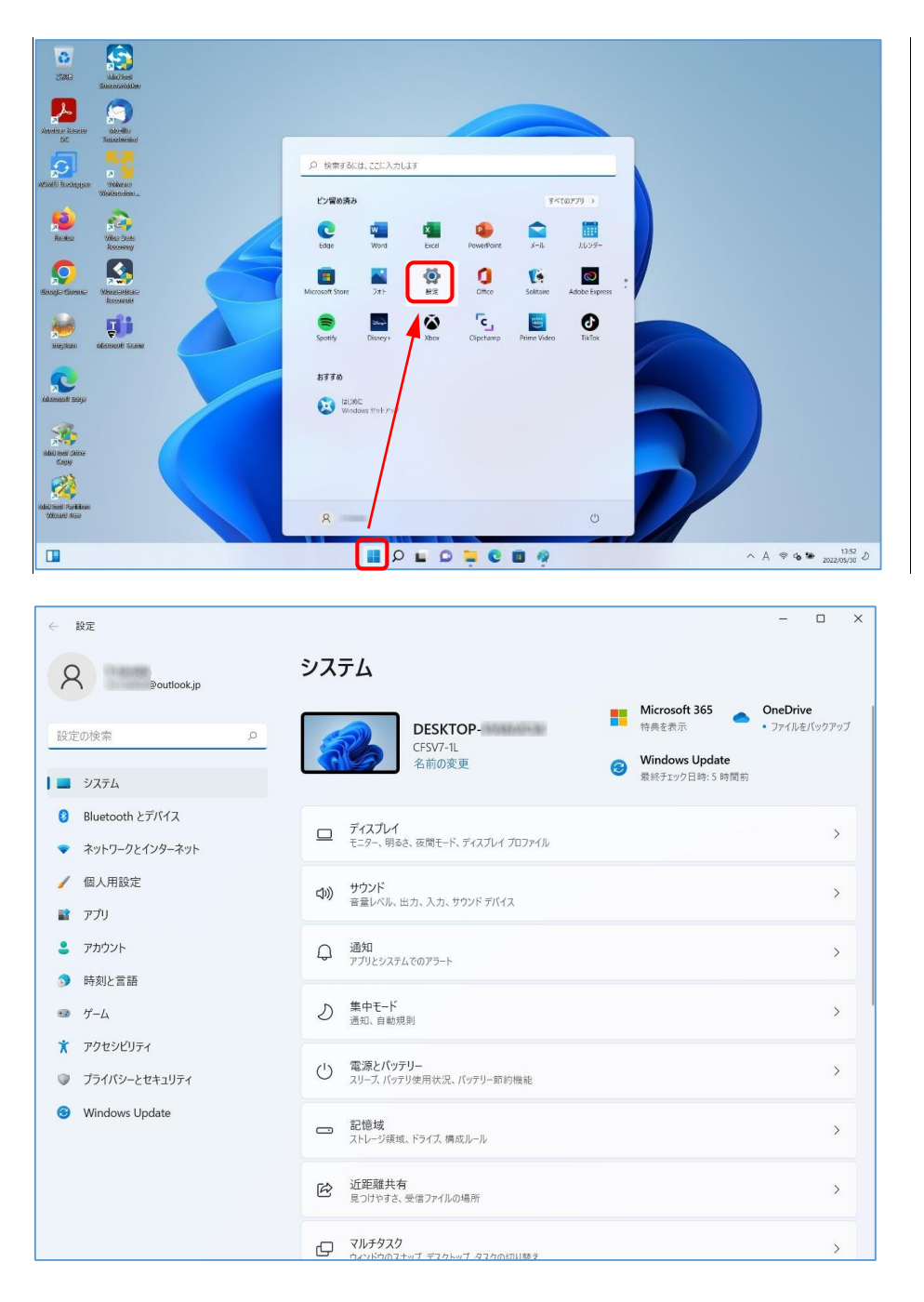

Windowsの設定画面で「アカウント」を開き、「ユーザーの情報」を開き、「アカウントの設定」の Microsoft アカウントの右「ローカルアカウントでのサインインに切り替える」をクリックします。

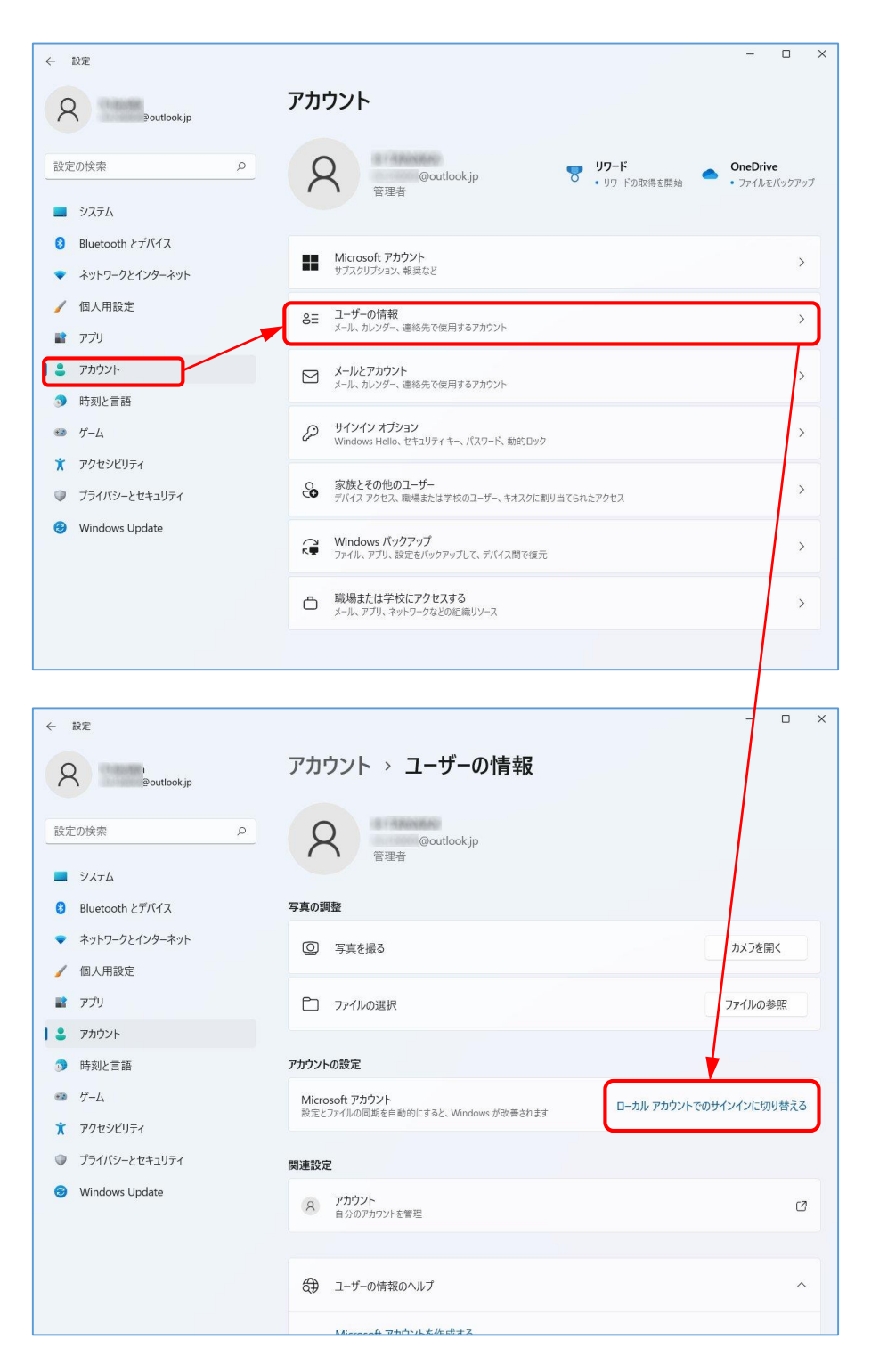

(2) ローカルアカウントを作成する

 ③ 「ローカルアカウントに切り替えますか?」のウィンドウが開き、現 Microsoft アカウントが表示されます。このアカウントをローカルアカウントに切り替えてよければ「次へ」 をクリックします。

| ローカル アカウントに切り替えますか?<br>Microsoft アカウントでサインすると、Windows がより使利になります。ローカル アカウントに切り替えると、<br>お使いのすべてのデバイスに個人用設定を表示することはできなくなります。また、アカウントに関連付けられた<br>情報にアクセスする場合には、もう一度サインインを求められることがあります。<br>続行する場合は、次の手順に進んで、本人確認を行ってください。 |
|----------------------------------------------------------------------------------------------------|
| A @outlook.jp                                                                                                    |
|                                                                                                    |
|                                                                                                    |
|                                                                                                    |
| 【次へ】 「キャンセル                                                                                                    |

④ アカウントの本人確認が行われます。Windows ログイン時と同じパスワードを入力して「OK」をクリックします。

| Windows セキュリティ                | >             |
|-------------------------------|---------------|
| ご本人確認をします                     |               |
| セキュリティのため、Windows で本,         | 人確認を行う必要があります |
|                               |               |
|                               |               |
| パスワード                         |               |
| レイスワード<br>MicrosoftAccount¥@c | outlook.jp    |

- ⑤ ローカルアカウントとしての情報を以下のように設定します。
  - ・ユーザー名: Microsoft アカウントの最初の5文字(変更可)
  - ・パスワード: Microsoft アカウントと同じでも異なってもどちらでも問題なし
  - ・パスワードのヒント:ここも必須

すべて設定できたら「次へ」をクリックします。

| <ul> <li>         ・・・・・・・・・・・・・・・・・・・・・・・・・・・・・</li></ul> | アント情報を入<br>ル アカウントのユーザー名<br>に使用するアカウントで<br>lo を使用して Window | 、力してくださ)<br>とパスワードを入力してく<br>す。<br>s にサインインするには、 | し)<br>ください。これは、今後<br>パスワードを設定する必要があ |  |
|-----------------------------------------------------------|------------------------------------------------------------|-------------------------------------------------|-------------------------------------|--|
| ユーザー名                                                     | ht120                                                      | ×                                               |                                     |  |
| 新しいパスワード                                                  |                                                            |                                                 |                                     |  |
| パスワードの確認入力                                                |                                                            |                                                 |                                     |  |
| パスワードのヒント                                                 |                                                            |                                                 |                                     |  |
|                                                           |                                                            |                                                 |                                     |  |
|                                                           |                                                            |                                                 |                                     |  |
|                                                           |                                                            |                                                 |                                     |  |
|                                                           |                                                            |                                                 | 次へ キャンセル                            |  |

⑥ 設定完了できたら、「サインアウトと完了」をクリックして再起動します。

| € □−カル | アカウントへの切り替え                                                                    |
|--------|--------------------------------------------------------------------------------|
| 0      | ht120<br>פלעל עות-ם                                                            |
| X      | もう少しで完了します。サインアウトする前に作業内容を保存してください。次に<br>サインインするときに、新しいローカル アカウントの情報を使用してください。 |
|        |                                                                                |
|        |                                                                                |
|        |                                                                                |
|        |                                                                                |
|        |                                                                                |
|        |                                                                                |
|        |                                                                                |
|        | サインアウトと完了 キャンセル                                                                |

(4) PCを再起動し、作成したユーザーで起動する

⑦ PC は自動的に再起動します。作成したユーザーが選択されるので、設定したパスワードで 起動してください。

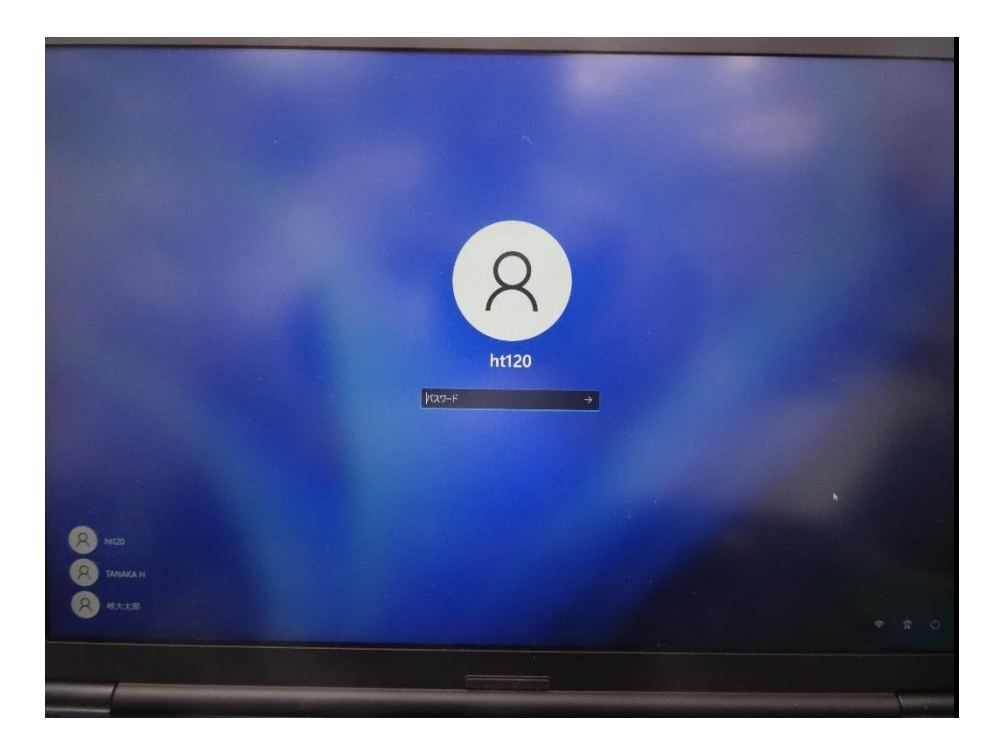

⑧ デスクトップ画面になれば設定完了です。設定画面を開きユーザー名とローカルアカウントになっていることを確認してください。Microsoftアカウントの状態から各種設定も引き継がれますが、念のため動作確認をしておいてください。

| ← 設定                                                        |                                                                                                    | - 0 ×                            |
|-------------------------------------------------------------|----------------------------------------------------------------------------------------------------|----------------------------------|
| A Lt120<br>□-カル アカウント<br>設定の検索 ♀                            | システム         Microsoft 365           DESKTOP:<br>CrSV7-1L<br>名前の変更         ●           2         Windows Update<br>最終51297日時:6 時間期 | <b>OneDrive</b><br>• ファイルをパックアップ |
| <ul> <li>Bluetooth とデバイス</li> <li>ネットワークとインターネット</li> </ul> | ロ ディスプレイ<br>モニター、明らさ、夜間モード、ディスプレイ プロファイル                                                                                           | >                                |
| <ul> <li>/ 個人用設定</li> <li>アプリ</li> </ul>                    | <ul> <li>サウンド<br/>音量レベル、出力、入力、サウンド デバイス</li> </ul>                                                                                 | >                                |
| アカウント                                                       | Q 通知<br>アブリとシステムでのアラート                                                                                                    | >                                |
| <ul> <li>・・・・・・・・・・・・・・・・・・・・・・・・・・・・・・・・・・・・</li></ul>     | り 集中モード<br>通知、自動規則                                                                                                    | >                                |
| <ul> <li>アクセシビリティ</li> <li>ブライバシーとセキュリティ</li> </ul>         | む この この この この この この この この この この この この この                                                                                           | >                                |
| Ø Windows Update                                            | <ul> <li>記憶域<br/>ストレージ領域、ドライス 構成ルール</li> </ul>                                                                                     | >                                |
|                                                             | ビ 近距離共有<br>見つけやする、受信ファイルの場所                                                                                                    | >                                |
|                                                             | マルチタスク     ウィンドラのスナッゴ デスクトッゴ タスクの特別は巻え                                                                                             | >                                |

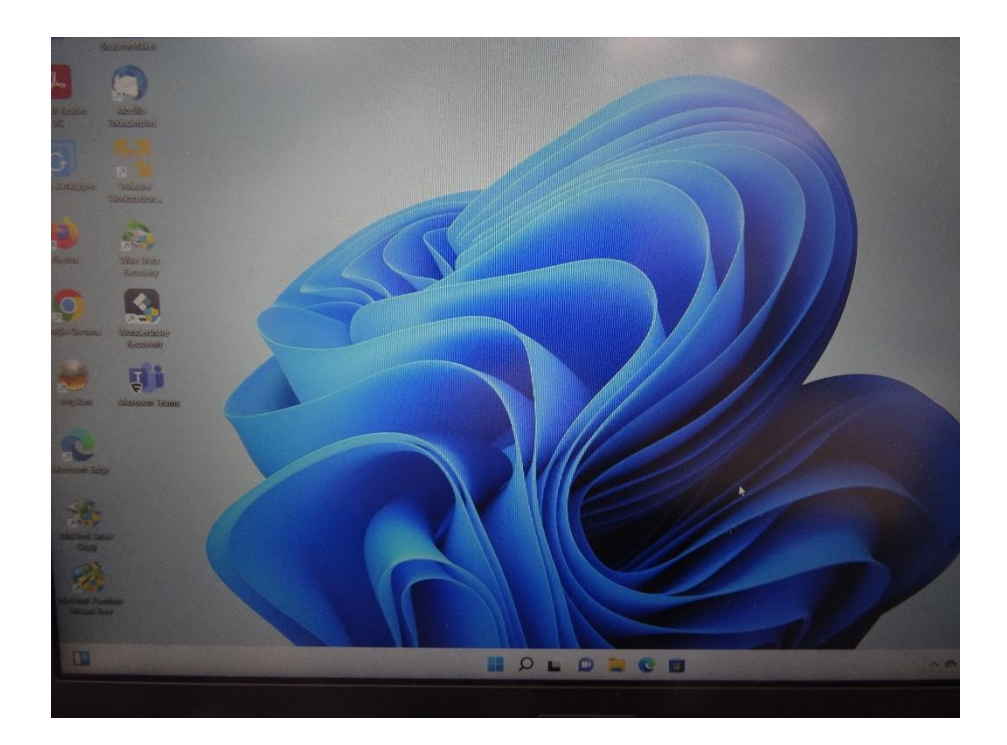

#### 5. Winndows10 でローカルユーザーを作成する

- (1) Windows10のアカウントを開いて新しいユーザーを作成する
- Windowsの設定画面「家族とその他のユーザー」で、「+その他のユーザーをこの PC に追加」をクリックし、サインイン画面を出します。

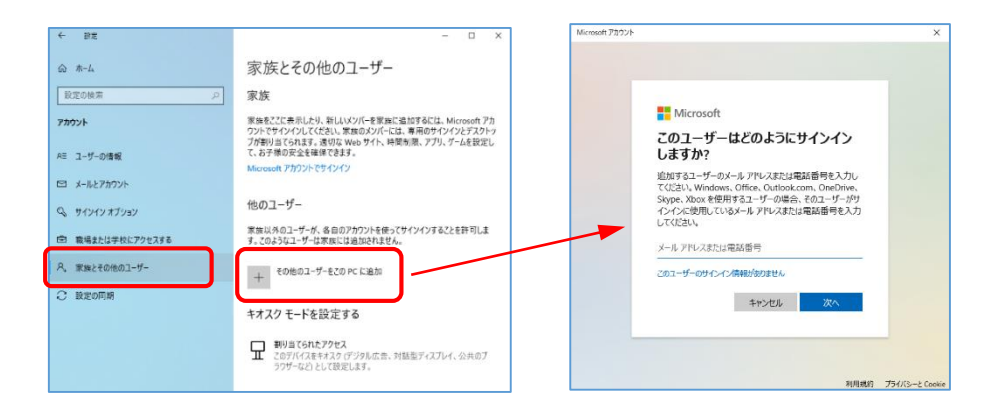

 ② サインイン方法の画面で「このユーザーのサインイン情報がありません」をクリックし、 次のアカウントの作成画面で「Microsoft アカウントを持たないユーザーを追加する」を クリックします。

| Microsoft アカウント |                                                                                                    | X Microsoft アカウント |                                                                                                    | ×           |
|-----------------|----------------------------------------------------------------------------------------------------|-------------------|----------------------------------------------------------------------------------------------------|-------------|
| C               | Microsoft     COユーザーはどのようにサインイン     Supra-パーク・ウット・アルンまたは電話感受を入力、     Videx、ゆっかー・アルンまたは電話感受を入力、     Videx、Windows、Office、Oddankcom、Ore/New     Videx、Windows、Office、Oddankcom、Ore/New     Videx、Windows、Office、Oddankcom     Videx、Windows     Videx、United State     Coda・     Videx、United State     Coda・     Coda・     Videx United State     Coda・     Coda・ |                   | Wicrosoft<br><b> カウントの作成</b><br>Arrenne®example.com<br>ないよームアバッスを始め<br>Morowit アカウントを始たないニーゲーを始めまた |             |
|                 | 2010-001 754//5-                                                                                                    | Ł Cookie          | 利用機約 プライ:                                                                                          | /(S E Cooki |

③ アカウントの作成画面になるので、PC利用者(ユーザー名)とパスワードを設定します。 この情報はPC 起動時に必要な情報となりますので失念しないよう留意してください。また、設定を進めるとパスワードを忘れた場合(秘密の質問と回答)を3つ設定するよう求められます。この内容はパスワードを失念した場合の再設定等で必要になるので、記録を取っておくことを推奨します。設定できたら「次へ」をクリックします。

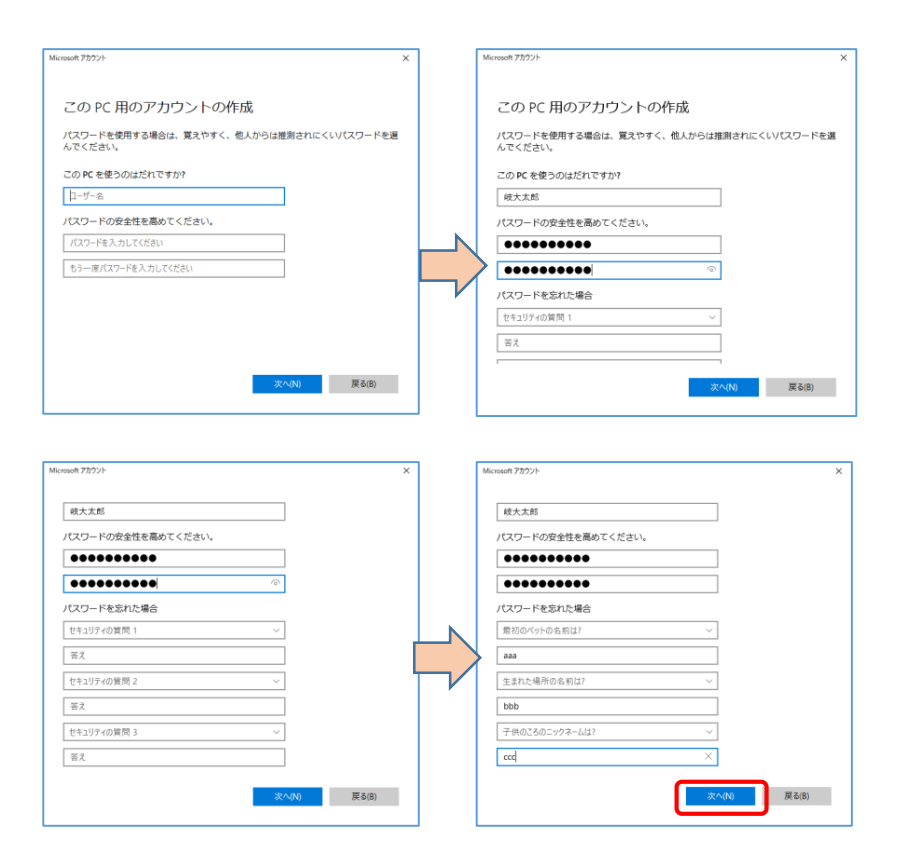

- (2) 作成したローカルアカウントを管理者に設定する
- ④ 他のユーザーに、作成したユーザーが追加されていることを確認します。

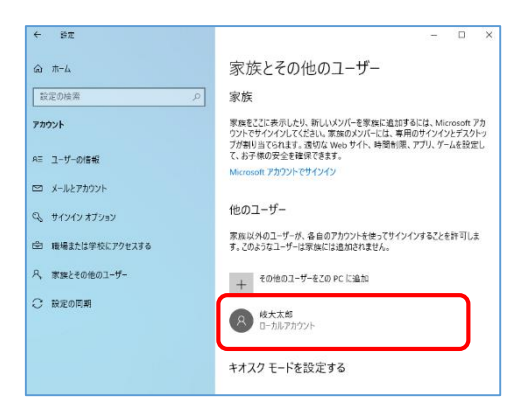

⑤ 追加したユーザーをクリックし、「アカウントの種類の変更」をクリックします。

| € 32             | - 🗆 X                                                                                                    |
|------------------|----------------------------------------------------------------------------------------------------|
| ۵ <i>۸-</i> 4    | 家族とその他のユーザー                                                                                                    |
| 設定の検索            | 家族                                                                                                    |
| דעפתי            | 家族をことに表示したり、新しいメンバーを家族に追加するには、Microsoft アカ<br>ウントでサインインしてください、家族のメンバーには、専用のサインインとデスクトッ<br>フィを知道家でのためま、裏々なた Wash サイム 時間制度 マブル ゲームを約字 |
| RE ユーザーの情報       | て、お子様の安全を確保できます。                                                                                                    |
| ロ メールとアカウント      | Microsoft アカウントでサインイン                                                                                                    |
| ゆ 、 サインインオブション   | 他のユーザー                                                                                                    |
| ・ 職場または学校にアクセスする | 家族以外のユーザーが、各自のアカウントを使ってサインインすることを許可します。このようなユーザーは家族には追加されません。                                                                       |
| R、 家族とその他のユーザー   | + その他のユーザーをこの PC に追加                                                                                                    |
| C REODE          | · 岐大太郎                                                                                                    |
|                  | C-カルアカウント                                                                                                    |
|                  | アカウントの種類の変更 自時                                                                                                    |
|                  |                                                                                                    |

⑥ アカウントの種類の変更画面が開くので、アカウントの種類を「標準ユーザー」から「管理者」に変更して「OK」をクリックします。

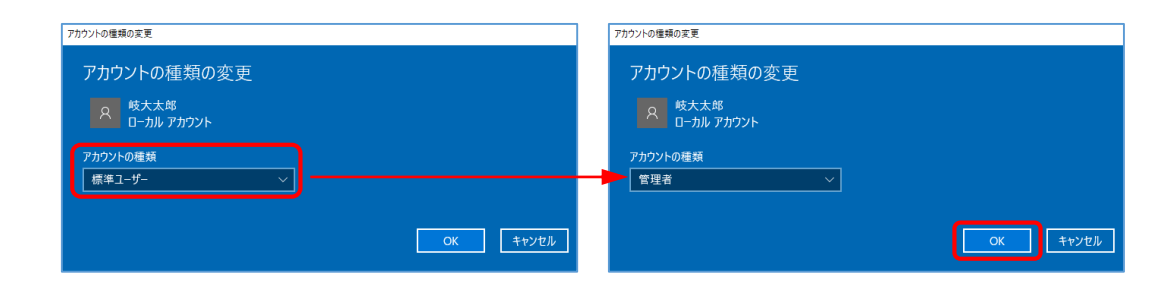

⑦ ユーザーに「管理者」が付いたことを確認します。1

| ← 設定             | - 🗆 X                                                                                  |
|------------------|----------------------------------------------------------------------------------------|
| 命 木-ム            | 家族とその他のユーザー                                                                            |
| 設定の検索の           | 家族                                                                                     |
| アカウント            | 家族をここに表示したり、新しいメンバーを家族に追加するには、Microsoft アカ<br>ウントでサインインしてください。家族のメンバーには、専用のサインインとデスクトッ |
| 8三 ユーザーの情報       | ブが割り当てられます。適切な Web サイト、時間制限、アブリ、ゲームを設定し<br>て、お子様の安全を確保できます。                            |
| □ メールとアカウント      | Microsoft アカウントでサインイン                                                                  |
| 🔍 サインイン オプション    | 他のユーザー                                                                                 |
| 🖻 職場または学校にアクセスする | 家族以外のユーザーが、各自のアカウントを使ってサインインすることを許可しま<br>す。このようなユーザーは家族には追加されません。                      |
| ♀ 家族とその他のユーザー    | + その他のユーザーをこの PC に追加                                                                   |
| ○ 設定の同期          | 校大太郎     管理者 - ローカルアカウント                                                               |
|                  | アカウントの種類の変更 削除                                                                         |
|                  |                                                                                        |

- (3) PCを再起動し、起動時に選択できるユーザーを確認する
- 8 PC をシャットダウンして再起動してください。選択肢が2つに増えていることを確認し、
   作成したユーザーを選択して起動してください。

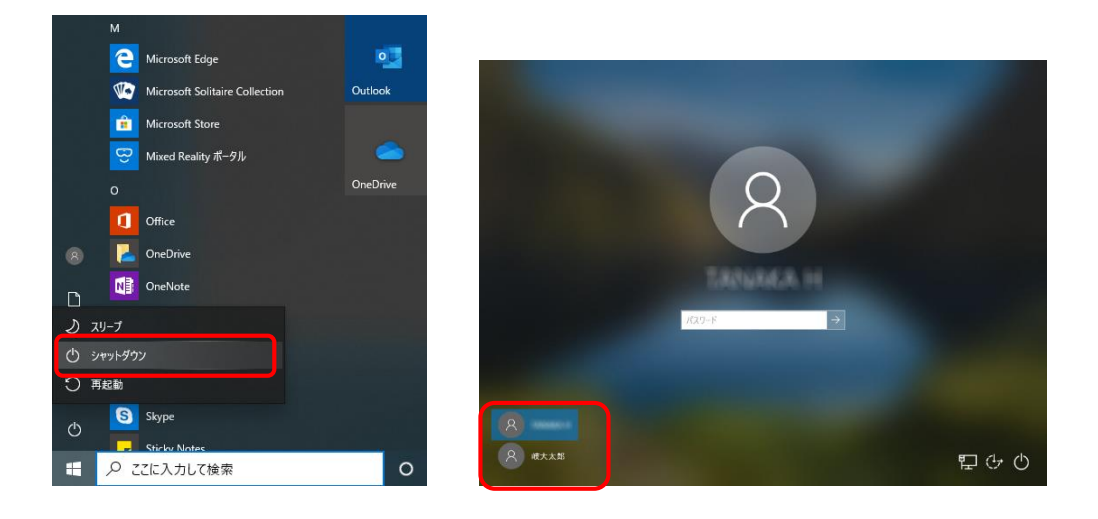

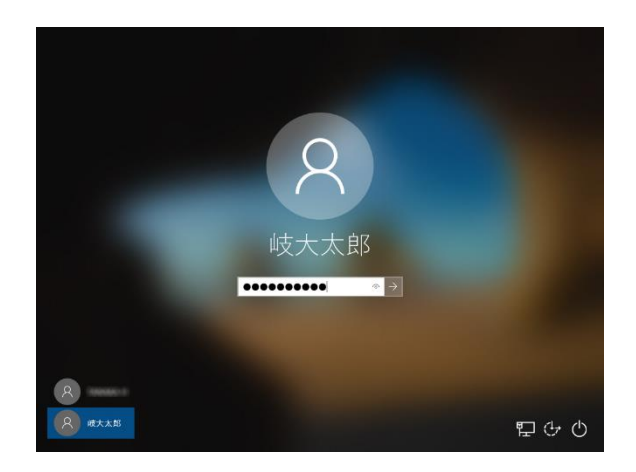

- (4) 作成したユーザーの初回起動時設定をする
- ⑨ 再起動した際、新しく作成したアカウントに対する初期設定が行われます。下記のような 画面が出ている間はお待ちください。「デバイスのプライバシー設定の選択」が出る場合 は、初期設定時と同様に設定してください。

|         |                                                                                                    | サービス                                                                                                    |
|---------|----------------------------------------------------------------------------------------------------|----------------------------------------------------------------------------------------------------|
|         | デバイスのプライ<br>Moreouth Till、ユーザーによる現在に成ってジライパシーを発展<br>設定はいって                                                                                                    | イバシー設定の選択<br>します、 時間 を選びして併行してください、 これらの<br>55家 c d a f .                                                      |
| 現在準備中です | オンライン有許違う<br>名声をデイクテーションに使用し、Wedges クラウドペースの自声<br>認識を使う Contrat やその他のアプリにはしかけます。自声認識サー<br>とごねよのから目前データを Microsoft に並信します。<br>はい                                           | Cardina:<br>A→16079天気など、合置情報に直づく解成を使用できるようにな<br>見ます、Wendome とアブリからの回答解の更素を許可し、包置情<br>などしまで、<br>つとします。<br>● こし、 |
|         | は断データ<br>間覧した Web サイトおよびアプリと構成の使用方法に載する情報に<br>加えて、デバイスの正常性、デバイスのアクティビディ、評範エラー<br>俗白に関する協加機能と認見します。オブションの時形一クの送信<br>を選択した場合は、必須の時形一クリデに含まれます。     ●    の点とオブションの最新デークを送信する | 手書き入力とタイプ入力<br>Windows で実行するアプリやサービスの言語認識と提案軸紙の品質<br>向上のかめに、オプションの手層を入力とタイプ入力の回答データを<br>Microsoft に送信します。      |
|         | <b>エクスペリエンス調整</b><br>Monosotでは、電数する Neb サイトに至する情報を除いた参照デー<br>今を使用して、Monosot のエクスペリエンスを向上させるために、<br>パーソナライズされたヒント、広告、おすすめを提供できます。                                          | 広告課新子<br>アプリガ広告講新子を使用して、アプリプロバイダーのプライバシ<br>ーポリシーに従って、よりカスタマイズされた広告を提供できるようにします。                                |
|         |                                                                                                    | IF#出版 <b>同意</b>                                                                                                |
|         | ¢                                                                                                    |                                                                                                    |

 ・デスクトップ画面になれば、初期設定と起動は完了です。
 この後、新しいユーザーで各種ソフトウェアが正常に動作するかを確認しておいてください。

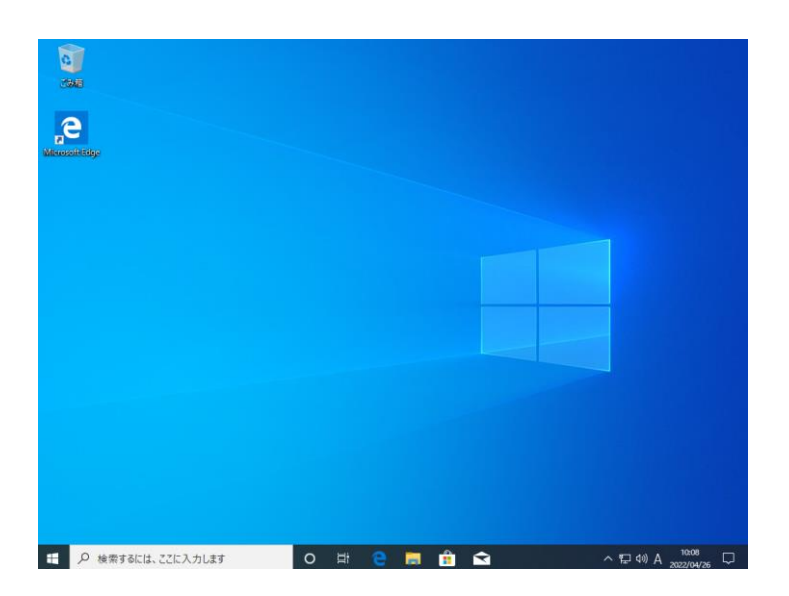

- (5) データ移行および不要なユーザーの削除 ※必須作業ではないが推奨
- ② 元のユーザーと作成したユーザーでは、ユーザーデータ(各ユーザー毎のデスクトップやドキュメント,ピクチャ,ビデオ,ミュージック,ダウンロード等)について、全く別のものと認識されます。そのため、必要に応じて(4)のようにユーザーを切り替えながらユーザーデータを一方のユーザーに集めておくと利用しやすくなります。
- ③ ユーザーデータやソフトウェアの動作等に問題がないことを確認したら、元のユーザーは 削除しても構いません。
   削除には「Windowsの設定」→「アカウント」→「家族とその他のユーザー」と進み、削除 したいユーザーアカウントを選択して「削除」します。削除するとそのユーザーデータも 削除されます。

| ← 設定             | - ш х                                                                                  |
|------------------|----------------------------------------------------------------------------------------|
| 命 ホーム            | 家族とその他のユーザー                                                                            |
| 設定の検索            | 家族                                                                                     |
| アカウント            | 家族をここに表示したり、新しいメンバーを家族に追加するには、Microsoft アカ<br>ウントでサインインしてください。家族のメンバーには、専用のサインインとデスクトッ |
| 8三 ユーザーの情報       | ノか割り当くられます。通りな Web サイト、時間制限、アノリ、リームを設定して、お子様の安全を確保できます。                                |
| ☑ メールとアカウント      | Microsoft アカワントでサインイン                                                                  |
| 🖏 サインイン オブション    | 他のユーザー                                                                                 |
| 1 職場または学校にアクセスする | 家族以外のユーザーが、各自のアカウントを使ってサインインすることを許可しま<br>す。このようなユーザーは家族には追加されません。                      |
| ♀、 家族とその他のユーザー   | + その他のユーザーをこの PC に追加                                                                   |
| ○ 設定の同期          |                                                                                        |
|                  | アカウントの種類の変更 削除                                                                         |
|                  |                                                                                        |

#### 6. Winndows11 でのローカルユーザー作成

(1) PC を起動して設定画面(アカウント)を表示する

① Windows スタート→設定とクリックして、Windows の設定画面を表示します。

|                                                                                                    | kinowi tean<br>Santor alout                                                                                                    |
|----------------------------------------------------------------------------------------------------|----------------------------------------------------------------------------------------------------|
| N 16 4                                                                                                    | _ р #жя78СШ, СССХЛЛ.47                                                                                                    |
|                                                                                                    | <u>терекала</u> тисаул э                                                                                                    |
|                                                                                                    | C         M         A         A         B         B |
| D 🛛 🕫                                                                                                    | 🖉 🗾 🛅 🖓 🚺 😨 🕸 😂 :                                                                                                    |
| 2 🗷 🚊                                                                                                    | Deny- to b Prine Video Ikfox Indigani                                                                                                    |
| 2 📼 🙎                                                                                                    | <b>5770</b> रदेख →<br>अग्रह 1.50<br>अग्रह 1.50<br>अग्रह 1.50                                                                                                    |
| A                                                                                                    |                                                                                                    |
| e 💻 1                                                                                                    |                                                                                                    |
| 28°C                                                                                                    |                                                                                                    |
|                                                                                                    |                                                                                                    |
| <ul> <li>на</li> <li>на</li> <li< th=""><th>- • • &gt;</th></li<></ul> | - • • >                                                                                                    |
| 220HA 0                                                                                                    | <u>し</u><br>DESKTOP-<br>春間の変更<br>DESKTOP-<br>の ESKTOP-<br>電話ののの Update<br>明相応のの Update<br>明相のの Update<br>明相のの Update<br>同語が多いのである。<br>の ESKTOP-<br>の にののの Update                                                                                                    |
| <ul> <li>Sluetooth とデバイス</li> </ul>                                                                                                    | アイスカル<br>モン、単本、単語を、ドイスカル(70.7%6                                                                                                    |
| <ul> <li>ネットワークとインターネット</li> <li></li></ul>                                                                                                    | 40 <u>700ド</u><br>- 毎月バス、ニカ、カル・セウルデオパイス シ                                                                                                    |
| ■ アプリ<br>ま アカウント                                                                                                    | Q ##1<br>7752/37426079-1                                                                                                    |
| 5 時刻と言語                                                                                                    |                                                                                                    |
| * 77898997                                                                                                    | <ul> <li>() 電気(/57)-<br/>したした(回転)(ターム(1) mmage ) 、</li> </ul>                                                                                                    |
| <ul> <li>ブライバシーとセキュリティ</li> <li>Windows Update</li> </ul>                                                                                                    | C Est                                                                                                    |
|                                                                                                    | P2         近期近日の           P3         近期近日の                                                                                                    |
|                                                                                                    | - KUTYA TUZYATA                                                                                                    |
|                                                                                                    |                                                                                                    |
|                                                                                                    | * ##6083.972017/4X.709914                                                                                                    |
| 28°C                                                                                                    |                                                                                                    |

② Windowsの設定画面で「アカウント」を開き、現在のユーザーが管理者であることを確認 してください。その後「家族とその他のユーザー」を開き、「その他のユーザーを追加す る」の右「アカウントの追加」でサインイン画面を出します。

| < 19 <b>π</b>                                                                                                    |                                                                                                    |                                                                                              | - 0 X |
|----------------------------------------------------------------------------------------------------|----------------------------------------------------------------------------------------------------|----------------------------------------------------------------------------------------------|-------|
| A 0-414 x4702+                                                                                                    | アカウシト                                                                                                    |                                                                                              |       |
| 設定の検索                                                                                                    | Q D-DU 7050-F                                                                                                    | UD-K OneDrive                                                                                |       |
| <b>2</b> 2276                                                                                                    | 「「「「「「」」」                                                                                                    |                                                                                              |       |
| 8 Bluetooth とデバイス                                                                                                    | Microsoft アカウント                                                                                                    | >                                                                                            |       |
| <ul> <li>ネットワークとインターネット</li> <li></li></ul>                                                                                                    |                                                                                                    |                                                                                              |       |
| 11 77月                                                                                                    | 8年 ユーサーの清報<br>メール、カレンダー、連邦元で任用するアカソフト                                                                                                    | >                                                                                            |       |
| 1 S 75921-                                                                                                    | メールとアカウント<br>メール、カルンダー、実地方で使用するアカウント                                                                                                    | >                                                                                            |       |
| <ul> <li>         ・ 新刻と言語         ・         ・         ・</li></ul>                                                                                                    | עבעדג גראלי ב                                                                                                    | ,                                                                                            |       |
| * 77295997                                                                                                    | Windows Hello, 17 E2/74 7-, X2/2-F, W81057                                                                                                    |                                                                                              |       |
| ◎ ブライバシーとセキュリティ                                                                                                    | 家族とその他のコーザー<br>デバイスアクセス、最後または学校のコーデー、キオスシェ系リタスでられたアクセス                                                                                                    | >                                                                                            |       |
| Windows Update                                                                                                    | ○ Windows パックアップ<br>ファイル、アプリ、AUCEFNのアップして、デバイス同で使用。                                                                                                    | >                                                                                            |       |
|                                                                                                    | 一 瞬間または学校にアクセスする                                                                                                    | 3                                                                                            |       |
|                                                                                                    | メーム、アプリ、ネットワークなどの年間リリース                                                                                                    |                                                                                              |       |
|                                                                                                    |                                                                                                    |                                                                                              |       |
|                                                                                                    |                                                                                                    |                                                                                              |       |
| nar                                                                                                    |                                                                                                    |                                                                                              | 10.00 |
| 0 dn                                                                                                    | 1 D 1 1 0 0 0 1 1 1 1 1 1 1 1 1 1 1 1 1                                                                                                    | <u> </u>                                                                                     | O     |
|                                                                                                    |                                                                                                    |                                                                                              |       |
|                                                                                                    |                                                                                                    |                                                                                              | - 0 X |
| ← BT                                                                                                    | マカウット 、 安佐レスの研のコーザー                                                                                                    |                                                                                              | - 0 × |
| < ₽                                                                                                    | アカウント > 家族とその他のユーザー<br>**                                                                                                    |                                                                                              | - 0 X |
| <ul> <li>● 股市</li> <li>○ - ABL ア/172/-</li> <li>○ 次空の検索</li> </ul>                                                                                                    | アカウント > 家族とその他のユーザー<br>実験<br>アメジョンバーがこのドにちサインインできるようにします。作成者は、安全範定でメンバーがもっと安全にオンラインを世所できるように読む<br>戦                                                                                                    | たできます。 ファミリー セーフアィに関する評単領                                                                    | - 0 X |
| ← BE<br>○-Alk 71/72+<br>認定の後期 户<br>ジズクム<br>●<br>Bestcoph とデザイズ                                                                                                    | アカウント > 家族とその他のユーザー<br>実施<br>フポリーメンバーが20 PC に サインインできるようにはま。作成者は、安全結志でメンバーがもっと安全にオンラインを性所できるように結<br>ピームBy 77070-K<br>Meronen 7 / パワノ・ビヤレーの、Gigen Facilli, Syni-Facilli, T                                                                                                    | こでさます。 ファミリー セーフティビ 同する 新聞機構<br>Microsolt アガウンドでサインパン                                        | - 0 X |
| ← BE                                                                                                    | アカウント > 家族とその他のユーザー<br>実験<br>アメミッメバーゼロのFCにサインイできるようにします。作成者は、安全能たてメンバーゼも少安全にオンラインを世所できるように能<br>ロームBンアカウント<br>Monumar 7000/とサインへに保険する美国に、メンバーを自然します<br>単のコービー                                                                                                    | たできます。 ファミリー セーフアイに向する新編成<br>Microsoft アカウントでサインイン                                           | - 0 X |
| ← BE                                                                                                    | アカウント > 家族とその他のユーザー<br>実<br>アメリ・メバーがらのドにサインイできようにします。作成者は、安全報志でメンバーがもっと安全にオンラインを世所できるように就<br>CD-3577707-M<br>Monson 7.1577 EVF-CV-CV-CW国来をあたし、カンバーを自然します<br>他のコーザー<br>をのわって、サードを開てる                                                                                                    | までのあます。 ファミリー セーフティビ(15)する新編成<br>Microsolt アカウントでサインパン                                       | - 0 X |
| <ul> <li>◆ 要定</li> <li>○ A&amp; 71/07/h</li> <li>○ SQC(快楽)</li> <li>○ SQL(大学)</li> <li>○ State 2017(7)</li> <li>○ State 2017(7)</li>     &lt;</ul> | アカウント > 家族とその他のユーザー<br>案<br>アミリ・メバーダCO FC こサインインできようにします。作成会は、安全報志でメンバーがもっと安全にホンラインを世所できるようにはま                                                                                                    | まできます。 ファシリー セーフチィビ内する新聞場<br>Microsolt フガウントでサインイン<br>アケンソトの回知                               | - 0 X |
| <ul> <li>◆ 要定</li> <li>○ -A&amp; 787/-</li> <li>○ 200時期 ○</li> <li>○ 2074</li> <li>○ Bleetooth とが代入</li> <li>マトリークとイソターキット</li> <li>④ 人用数と</li> <li>マノリ</li> <li>こ 7月27ト</li> <li>③ 特約と言葉</li> </ul>                                                                                                    | アカウント > 家族とその他のユーザー<br>寒<br>アピリージバーがらの FC こサインインできるようにします。作成会は、安全装立でたンバーがらっと安全にれつインを住所できるようにおま<br>■-AB270507-<br>Merrosoft ンパウンド (ペリントン)、(全球する美国)、メンバーキ点的します<br>巻のユーザー<br>その地のユーザーモ油加する<br>*1/20 1-FE数定する                                                                                                    | まできます。 ファミリー セーファイに向する評解論<br>Microsoft フカウントでサインイン<br>アケックトの出版                               | - 0 X |
| <ul> <li>◆ 要定</li> <li>○ -A&amp; #107/-</li> <li>○ 200時前 ○</li> <li>○ 327ム</li> <li>○ 9beetooth とがF(ス</li> <li>マクトワークレイジターキット</li> <li>④ 人用数定</li> <li>マクリ</li> <li>○ 5702/ト</li> <li>○ 特約と言葉</li> <li>○ 7-ム</li> </ul>                                                                                                    | アカウント > 家族とその他のユーザー<br>寒<br>アピットメバーがしの PC こサバイバできるようにします。作式 付は、安全装立でルンバーがも少と安全にルンラインを住所できるようにおお<br>コーカルアパウント<br>秋田の3 アノバックト ビジットンの こ後35年をふ用し、メンバーキ点がします<br>参のコーザー<br>その物のユーゲーを溢出する<br>メスク モードを始まする<br>ア 1527<br>1527 1534 1530 1531 1535 15355 153457 1547 1545 1534 1545 1545 1545 1545 1545 1545                                                                                                    | までさます。 <b>ファジー セーフティビ開する詳細論</b><br>Microsoft アカウントでサインイン<br><b>アカウント の広加</b><br>厳知する         | - 0 X |
| <ul> <li>◆ 臣王</li> <li>◆ 臣王</li> <li>◆ ローALL #107/4-</li> <li>○ DEALE #107/4-</li> <li>○ SA7A</li> <li>○ Bluetooth とざがイズ</li> <li>○ マントンクンインターネット</li> <li>◆ 低人用設定</li> <li>第 ブグリ</li> <li>○ 方和のメーレー</li> <li>○ 方和のメーレー</li> <li>○ ブーム</li> <li>※ フクセンジッイ</li> </ul>                                                                                                    | アカウント > 家族とその他のユーザー  ス  ス  アクカウント > 家族とその他のユーザー  ス  アクリー・メバーゼののた に サウソウマできるようにします。 作成者は、安全装定でメンバーゲらっと安全にホンラインを性所できるようにはま  - ABAアガウント  - MADAアガウント  - Mada - グー・  - Comba ユーザー  - Eomba ユーザー  - Eomba ユーザー - Eomba ユーザー - Eo | までできます。 <b>ファミリー セーフティビ同する詳細論</b><br>Microsolt アカウントで <i>サインイン</i><br>アケゲンチャの出知<br>厳治する      | - 0 X |
| <ul> <li>◆ 臣王</li> <li>◇ □-ΛΑ × 7477/*</li> <li>◇ □-ΛΑ × 7477/*</li> <li>◇ ② □-ΛΑ × 7477/*</li> <li>◇ ③ № № № № № № № № № № № № № № № № № №</li></ul>                                                                                                    | アカウント > 家族とその他のユーザー           第           アメリーメバーゼシロ PC E サイソイソでをきよりにします。作成者は、安全結までホンバーゼも少と安全にホンラインを住所できるよりにおまま           プークレンジン (1000年に高年に、シバーキ品にします)           かがのカエッチーを総加する           センカン アイシン           センカン アイシン           センカン アイシン           レークレーを総加する           センカン アイシン           センカン アイシン           センカン アイシン           センカン アイシン           レークレーク           レーク・           ビンカン アイシン           レーク・           レーク・ <th>まであます。 <b>ファスリー セーフティに向する詳細体</b><br/>Microsoft アカウンドでサインパン<br/>アケンプトの出版</th> <th>- 0 X</th>                                                                                                    | まであます。 <b>ファスリー セーフティに向する詳細体</b><br>Microsoft アカウンドでサインパン<br>アケンプトの出版                        | - 0 X |
| <ul> <li>◆ BE</li> <li>② □-A&amp;F/07/-</li> <li>② 200後者</li> <li>② 2016者</li> <li>② 2017人</li> <li>③ 38-eteoth とグパイス</li> <li>③ 39-eteryのトングパイス</li> <li>③ 39-eteryのトングパイス</li> <li>③ 39-eteryのトングパイス</li> <li>③ 70/1</li> <li>③ 78/25</li> <li>③ 7-4</li> <li>③ 77-4</li> <li>③ 77-4</li> <li>③ 77-4</li> <li>③ 77-4</li> <li>④ 77-4</li> <li>④ Windows Update</li> </ul>                                                                                                    |                                                                                                    | までできます。 <b>ファミリー セーフティに向する計画体</b><br>Microsolt ア3/D2/トでサインイン<br><b>アケンフトの出い</b><br>転出する<br>へ | - 0 X |
| <ul> <li>◆ BE</li> <li>② u-Ak 21000+</li> <li>○ U200快想</li> <li>② 237A</li> <li>③ Blootooth と701(A</li> <li>マカリワ-ウと(シタ-マット)</li> <li>④ GA/用設定</li> <li>ゴ ブリ</li> <li>③ 7000+</li> <li>③ Blootooth 2701(A</li> <li>マクシント</li> <li>③ Plootooth 2701(A</li> <li>マクシント</li> <li>○ クーム</li> <li>ネ 7292(D94)</li> <li>○ ブライバシーとなり10万4</li> <li>④ Windows Update</li> </ul>                                                                                                    | アカウント > 家族とその他のユーザー                                                                                                    | まできます。ファリー セーファイに関する新編編<br>Microsoft アカウントでサインイン                                             | - 0 X |
| <ul> <li>◆ BE</li> <li>② D=A&amp; 7/07/h</li> <li>③ D=A&amp; 7/07/h</li> <li>③ D=A&amp; 7/07/h</li> <li>③ D=A&amp; 7/07/h</li> <li>④ D=A&amp; 7/07/h</li> <li>④ APAD-2P2-479/h</li> <li>④ APAD-2P2-479/h</li> <li>④ APAD-2P2-479/h</li> <li>④ Typ1</li> <li>⑤ Typ2</li> <li>⑤ Typ2</li> <li>⑤ Typ1</li> <li>④ Typ2/P2</li> <li>④ Typ1/10-2P3 + 1/97</li> <li>⑥ Wordows Updata</li> </ul>                                                                                                    | ア     ア        ア                                                                                                    | まできます。ファシリー セーフティビ的する新編編<br>Microsolt アカウントでサインパン<br>アカウントの近知<br>版版する<br>へ                   | - 0 X |
| <ul> <li>◆ BE</li> <li>● A&amp; 7/07/-</li> <li>● DeA&amp; 7/07/-</li> <li>● Deate PD/07/2</li> <li>● Deate D-27/07/2</li> <li>● Deate D-27/07/2</li> <li>● Deate D-27/07/2</li> <li>● Deate D-27/07/2</li> <li>● Deate D-27/07/2</li> <li>● Deate D-27/07/2</li> <li>● Deate D-27/07/2</li> <li>● Windows Update</li> </ul>                                                                                                    | アプカウント > 家族とその他のユーザー                                                                                                    | 202335, 7739- 8-774СВ 56 ММЖ<br>Маскоой 73027-029427427<br>775294-82820<br>Кж53<br>А         | - 0 X |
| <ul> <li>◆ BE</li> <li>② D=A&amp; 7/07/h</li> <li>③ D=A&amp; 7/07/h</li> <li>③ D=A (7/07/h)</li> <li>④ Bloetcosh とデバイス</li> <li>● オットワークトイクターキット</li> <li>④ 化用数定</li> <li>■ アパリ</li> <li>■ ブラクント</li> <li>③ 予与公</li> <li>③ 予与公</li> <li>③ 予与など</li> <li>第2020</li> <li>● ブーム</li> <li>第 77/10-と目を1/07イ</li> <li>④ Windows Update</li> </ul>                                                                                                    | ア     ア      ア     ア        ア        ア     ア                                                                                                    | 200355, 7719-0-774СЮ5589993<br>Маскол 735774747<br>777774-0205<br>В2553                      | - 0 X |
| <ul> <li>◆ BE</li> <li>② D=A&amp; 2107/h</li> <li>③ D=A&amp; 2107/h</li> <li>④ Sketsoeth とグバイス</li> <li>● 375/2-024(79-40)</li> <li>● 36021(75)</li> <li>● 36021(75)</li> <li>● 3702/h</li> <li>● 3702/h</li>     &lt;</ul>                                                                             | クリンク・次の方とその他のユーダー           フロ・メバーダンののに こ ウバクインできるようにはます。 作成 使は、安全被ご ていバーダ からと 空金に ハクラインを使用できるようにます。           プロ・メバーダンのの に こ ウバクインできるようにはます。 作成 使は、安全被ご ていバーダ からと 空金に ハクラインを使用できる いちの アック・クレクシン に 後期 年 点 し バーチ 中 読 いちの アック・クレクシン に 後期 年 点 し バーチ 中 読 いちの アック・クレクシン に 後期 年 点 し バーチ 中 読 いちの アック・クレクシン に 後期 年 パンク・マーク 切り 切り た           プロ・プロ・プロ・プロ・プロ・プロ・プロ・プロ・プロ・プロ・グロ・グロ・グロ・グロ・グロ・グロ・グロ・グロ・グロ・グロ・グロ・グロ・グロ                                                                                                    | άται 3, 7749- 8-774 (10) 5 б Миня<br>Маской 1757/1-7947/0<br>7757/1-0200<br>Карта            | - 0 X |

(3) 新しいローカルアカウントを作成する

③ サインイン方法の画面で「このユーザーのサインイン情報がありません」をクリックし、
 次のアカウントの作成画面で「Microsoft アカウントを持たないユーザーを追加する」を
 クリックします。

| Microsoft アカウント |                                                                            | × Microsoft アカウント |                               | ×          |
|-----------------|----------------------------------------------------------------------------|-------------------|-------------------------------|------------|
|                 |                                                                            |                   |                               |            |
|                 | Microsoft                                                                  |                   | -                             |            |
|                 | このユーザーはどのようにサインイン                                                          |                   | Microsoft                     |            |
|                 | しますか?                                                                      |                   | アカワントの作成                      |            |
|                 | 追加するユーザーのメール アドレスまたは電話番号を入力し<br>てください。Windows、Office、Outlook.com、OneDrive、 |                   | someone@example.com           |            |
|                 | Skype、Xboxを使用するユーザーの場合、そのユーザーがサ<br>インインに使用しているメール アドレスまたは電話番号を入力           |                   | または、電話番号を使う                   |            |
|                 | してください。                                                                    |                   | 新しいメールアドレスを取得                 |            |
|                 | メールアドレスまたは電話番号                                                             |                   | Microsoft アカウントを持たないユーザーを追加する |            |
|                 | このユーザーのサインイン情報がありません                                                       |                   | 度る 次へ                         |            |
|                 | キャンセル 次へ                                                                   |                   |                               |            |
|                 |                                                                            |                   |                               |            |
|                 |                                                                            |                   |                               |            |
|                 | 利用機的 プライバ                                                                  | S-+ Cookie        | 利用規約 プライバ                     | シーと Cookie |

④ アカウントの作成画面になるので、PC利用者とパスワードを設定します。この情報はPC 起動時に必要な情報となりますので失念しないよう留意してください。また、設定を進め るとパスワードを忘れた場合(秘密の質問と回答)を3つ設定するよう求められます。こ の内容はパスワードを失念した場合の再設定等で必要になるので、記録を取っておくこと を推奨します。設定できたら「次へ」をクリックします。

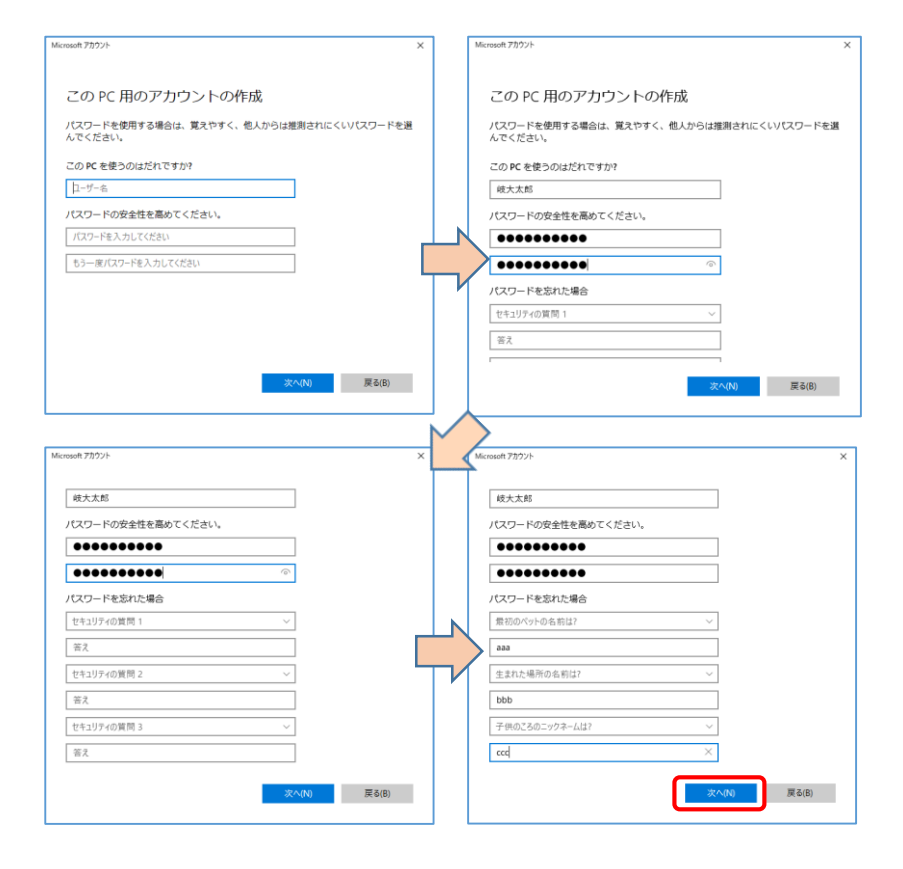

- (3) 作成したローカルアカウントを管理者に設定する
- ⑤ 他のユーザーに、作成したユーザーが追加されていることを確認します。

| 8 u-till 7/1721-                                       | アカウント > 家族とその他のユー                                      | ザー                            |                                |  |
|--------------------------------------------------------|--------------------------------------------------------|-------------------------------|--------------------------------|--|
| 設定の検索                                                  | 家族<br>ファミリー メンバーがこの PC にサインインできるようにします。作成者に<br>載       | 1、安全設定でメンバーがもっと安全にオンラインを使用できる | ちょうに設定できます。 ファミリー セーフティに関する詳細情 |  |
| <ul> <li>システム</li> <li>Objectively, bif0077</li> </ul> | ローカルアカウント<br>Microsoft アルウンド CVインインムで原源を表示し、メンバーを追加します |                               | Microsoft アカウントでサインイン          |  |
| <ul> <li>▼ ネットワークとインターネット</li> </ul>                   | 他のユーザー                                                 |                               |                                |  |
| ✓ 個人用設定<br>■ アプリ                                       | その他のユーザーを追加する                                          |                               | アカウントの追加                       |  |
| - 7797F                                                | · · · · · · · · · · · · · · · · · · ·                  |                               | ,                              |  |
| 動刻と言語                                                  | 0.0 C-7077702F                                         |                               |                                |  |
| • 7-4                                                  | アカウントのオプション                                            |                               | アカウントの準備の変更                    |  |
| X 79498074                                             | アカウントとデータ                                              |                               | â(3e                           |  |
| Windows Update                                         | キオスク モードを設定する                                          |                               | -                              |  |
|                                                        | 日 キオスク<br>このデバイスをキオスクルして、デジタル著名、対応型ディスプレイは             | SL SHILL # F                  | lijth # G                      |  |
|                                                        | Web のヘルプ                                               |                               | ~                              |  |
|                                                        | ローカル ユーザー アカウントの作成                                     | ユーザーの切り替え                     |                                |  |
|                                                        | ヘルガ表示                                                  |                               |                                |  |

⑥ 追加したユーザーをクリックし、「アカウントの種類の変更」をクリックします。

| 0-111 21721                                             | <b>家族</b><br>フェジリーメンバーがこの PC こサインインできるようにします。作成者は、安全報志でメンバーがもっと安全にオンライ | (ンタ信用できるように設定できます。 <b>ファミリー セーフティに関する詳細情</b> |  |
|---------------------------------------------------------|------------------------------------------------------------------------|----------------------------------------------|--|
| 12定の検索 の                                                | S.                                                                     |                                              |  |
| ■ システム<br>8 Bluetaoth とデバイス                             | ローカルアカウント<br>Microsoft ジカウンドでサインインして家族をあ示し、メンバーを協定します                  | Microsoft アカウントでサインイン                        |  |
| <ul> <li>ネットワークとインターネット</li> <li>(の) (の) (の)</li> </ul> | 1601-V-                                                                |                                              |  |
| 1 7JU                                                   | その他のユーザーを追加する                                                          | アカウントの追加                                     |  |
| <ul> <li>アカウント</li> <li>時刻と言語</li> </ul>                | (後大太郎<br>ローカルアカワント                                                     | ^                                            |  |
| > ∀-∆                                                   | アカウントのオプション                                                            | アカウントの標明の変更                                  |  |
| ★ アクセンビリティ<br>● プライバシーとセキュリティ                           | <b>アカウンドとデータ</b>                                                       | \$119                                        |  |
| Windows Update                                          | キオスク モードを設定する                                                          |                                              |  |
|                                                         | 日 キオスク<br>このアパイスをキオスシーして、アジタル電会、対流電ディスプレイなどに使用します                      | (d) में के                                   |  |
|                                                         | ⊕ Web @^.)ルブ                                                           | ~                                            |  |
|                                                         | ローカル ユーザー アカウントの作成 ユーザーの切り替え                                           |                                              |  |

⑦ 画面が変わり、アカウントの種類を「標準ユーザー」から「管理者」に変更して「OK」を クリックします。

| アカウントの種類の変更               | アカウントの種類の変更          |
|---------------------------|----------------------|
| アカウントの種類の変更               | アカウントの種類の変更          |
| 名 岐大太郎<br>ローカル アカウント      | 名 岐大太郎<br>ローカル アカウント |
| アカウントの磁焼           標準ユーザー | アカウントの磁鉄<br>雪型者      |
| OK         キャンセル          | <br>( 本マンセル          |

⑧ ユーザーに「管理者」が付いたことを確認します。1

| 8 U-ALL PH72+                                                                                            | アカウント > <b>家族とその他のユーザー</b><br>***                                      |                                |  |
|----------------------------------------------------------------------------------------------------|------------------------------------------------------------------------|--------------------------------|--|
| 2定の検索 :                                                                                                  | 275リーメンバーが200 PC にサインインできるようにします。作成者は、安全報定でメンバーがもっと安全にオンラインを位用できる<br>■ | るように設定できます。 ファミリー セーフティに関する詳細情 |  |
| システム<br>Bluetooth とデバイス                                                                                  | ローカルアガウント<br>Microsoft パクウントでリインベル、(御信を永元に、メンバーを高いにます                  | Microsoft アカウントでサインイン          |  |
| ◆ ネットワークとインターネット                                                                                         | 他のユーザー                                                                 |                                |  |
| <ul> <li>              個人用設定</li></ul>                                                                   | その他のユーザーを追加する                                                          | アカウントの追加                       |  |
| 77071                                                                                                    | (月) 技大太郎<br>東田正, 四十四万寸124                                              | ^                              |  |
| <ul> <li>うち秋と言葉</li> <li>ウーム</li> <li>アクセンビリティ</li> <li>フライバジーとセキ・リティ</li> <li>Windows Update</li> </ul> | 第二日 日 100 1001 アカソンやオブレン・マーク                                           | アカウントの準備の変更                    |  |
|                                                                                                    | ***** *******************************                                  |                                |  |
|                                                                                                    | 中 キオスク<br>このJTバイスをキオスシェして、デジタル書合、JTAA型ディスプレイなど、分刊します                   | 開始する                           |  |
|                                                                                                    | ③ web のヘルプ                                                             | ^                              |  |
|                                                                                                    | ローカル ユーザー アカウントの作成 ユーザーの切り替え                                           |                                |  |
|                                                                                                    |                                                                        |                                |  |

- (4) PCを再起動し、起動時に選択できるユーザーを確認する
- ⑨ PC をシャットダウンして再起動してください。起動時のユーザー選択が2つに増えていることを確認し、作成したユーザーを選択して起動してください。

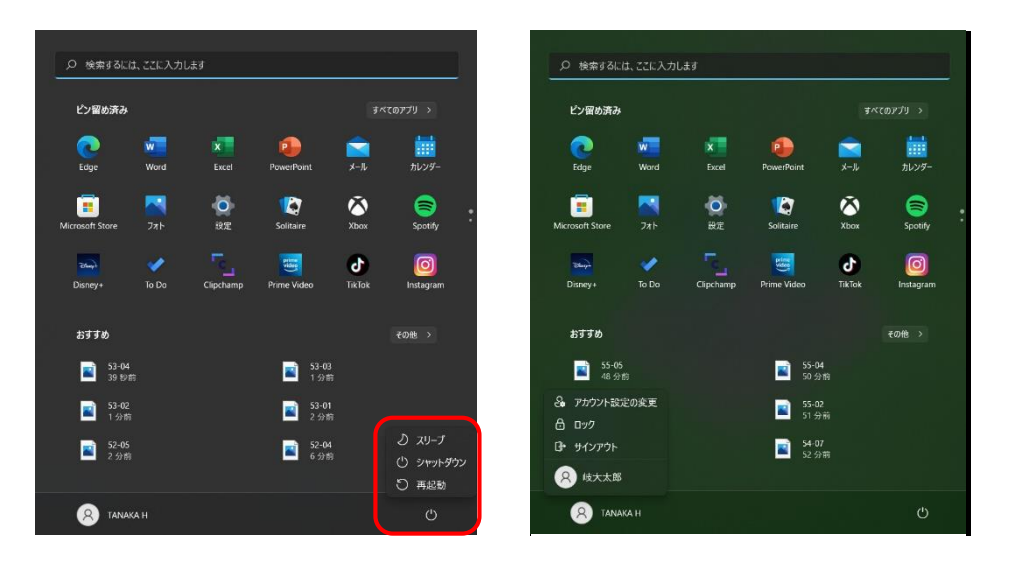

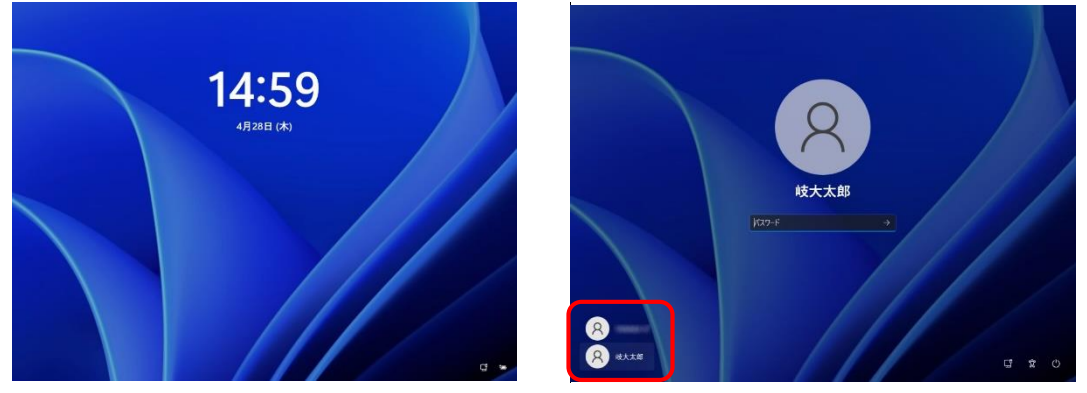

(5)作成したユーザーの初回起動時設定をする

 ● 再起動した際、新しく作成したアカウントに対する初期設定が行われます。下記左画面が 出ている間はお待ちください。「デバイスのプライバシー設定の選択」が出る場合は、初 期設定時と同様に設定してください。

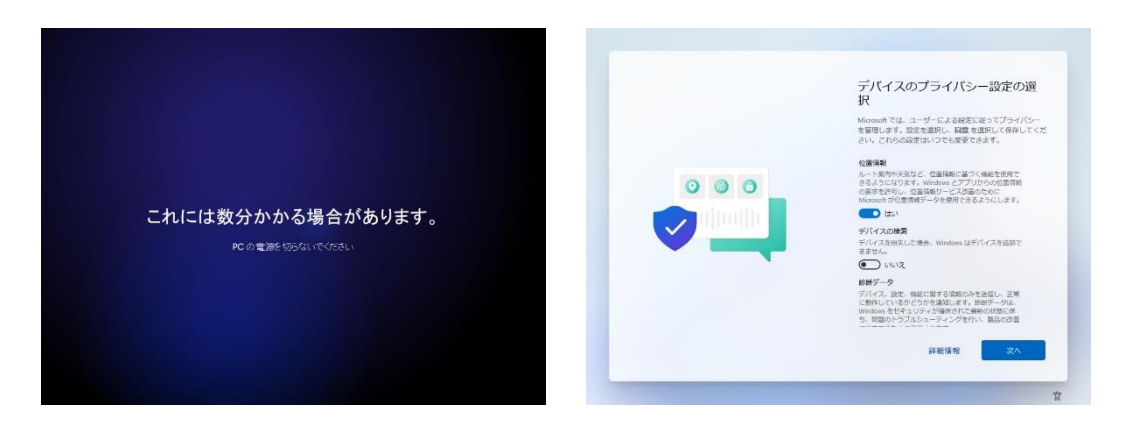

① デスクトップ画面になれば、初期設定と起動は完了です。
 この後、新しいユーザーで各種ソフトウェアが正常に動作するかを確認しておいてください。

| 380               | 検索するには、ここに入力しま                     | ţţ                      |                   |  |
|-------------------|------------------------------------|-------------------------|-------------------|--|
| Milenesseifikälge | ピン留め済み                             |                         | すべてのアプリ >         |  |
|                   | Edge X-JJJ                         | 前<br>カレンダー Microsoft St | ore 7水 設定         |  |
|                   | ごう           電点         アラーム&クロック  | メモ帳 ペイント                | エクスプローラー 映画 & テレビ |  |
|                   |                                    |                         |                   |  |
|                   | おすすめ<br>はじめに<br>Windows Hark Tex T |                         |                   |  |
|                   |                                    |                         |                   |  |
|                   | Q 岐大太郎                             |                         | Ċ                 |  |

- (6) データ移行および不要なユーザーの削除 ※必須作業ではないが推奨
- ② 元のユーザーと作成したユーザーでは、ユーザーデータ(各ユーザー毎のデスクトップやドキュメント,ピクチャ,ビデオ,ミュージック,ダウンロード等)について、全く別のものと認識されます。そのため、必要に応じて(4)のようにユーザーを切り替えながらユーザーデータを一方のユーザーに集めておくと利用しやすくなります。

 ③ ユーザーデータやソフトウェアの動作等に問題がないことを確認したら、元のユーザーは 削除しても構いません。
 削除には「Windowsの設定」→「アカウント」→「家族とその他のユーザー」と進み、削除 したいユーザーアカウントを選択して「削除」します。削除するとそのユーザーデータも 削除されます。

| ← 設定                     | - D X                                                                                                    |
|--------------------------|----------------------------------------------------------------------------------------------------|
| タ 岐大太郎 ローカル アカウント        | アカウント > 家族とその他のユーザー                                                                                        |
|                          | 家族                                                                                                    |
| 設定の検索の                   | ファミリー メンバーがこの PC にサインインできるようにします。作成者は、安全設定でメンバーがもっと安全にオンラインを使用で<br>きるように設定できます。 <b>ファミリー セーフティに関する詳細情報</b> |
| <ul> <li>システム</li> </ul> | ローカルアカウント                                                                                                  |
| 8 Bluetooth とデバイス        | Microsoft アカウントでサインインして家族を表示し、メンバーを追加します                                                                   |
| ▼ ネットワークとインターネット         | 14m7_4                                                                                                    |
| 🥖 個人用設定                  | 1007.2                                                                                                    |
| アプリ                      | その他のユーザーを追加する アカウントの追加                                                                                     |
| 💄 アカウント                  |                                                                                                    |
| 時刻と言語                    | 名 管理者 - ローカルアカウント ヘ                                                                                        |
| 🐵 ゲーム                    | アカウントのオブション アカウントの建築の変更                                                                                    |
| ★ アクセシビリティ               |                                                                                                    |
| プライバシーとセキュリティ            | ПЛЛЕСТ                                                                                                    |
| Windows Update           | キオスクモードを設定する                                                                                               |
|                          | キオスク<br>このデバイスをキオスクにして、デジタル署名、対該型ディスプレイなどに使用します                                                            |
|                          | 🚦 🔎 🖿 💭 🐂 💽 📾 💇 🔨 A 🗔 හ 🐿 2022/04/28 ව                                                                     |
| 状態: 実行中                  | ~ 0 💧                                                                                                    |

#### アカウントとデータを削除しますか?

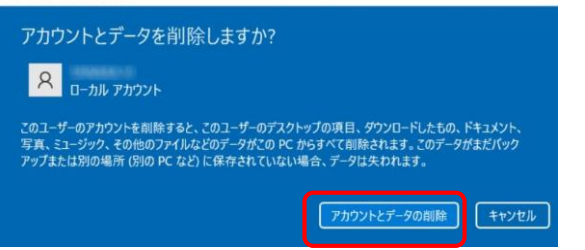